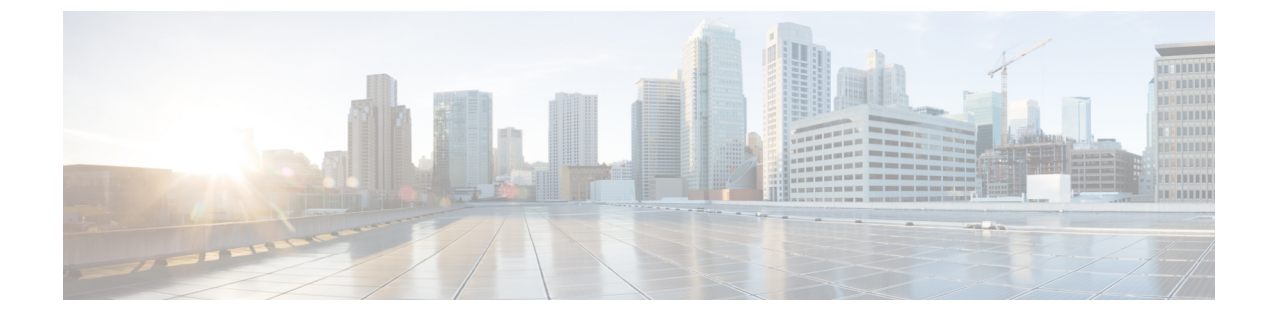

# Cflowd を使用したトラフィック フロー モ ニタリング

(注)

簡素化と一貫性を実現するために、Cisco SD-WAN ソリューションは Cisco Catalyst SD-WAN としてブランド名が変更されました。さらに、Cisco IOS XE SD-WAN リリース 17.12.1a および Cisco Catalyst SD-WAN リリース 20.12.1 以降、次のコンポーネントの変更が適用されます: Cisco vManage から Cisco Catalyst SD-WAN Manager への変更、Cisco vAnalytics から Cisco Catalyst SD-WAN Analytics への変更、Cisco vBond から Cisco Catalyst SD-WAN Validator へ の変更、および Cisco vSmart から Cisco Catalyst SD-WAN Controller への変更。すべてのコン ポーネントブランド名変更の包括的なリストについては、最新のリリースノートを参照してく ださい。新しい名前への移行時は、ソフトウェア製品のユーザーインターフェイス更新への段 階的なアプローチにより、一連のドキュメントにある程度の不一致が含まれる可能性がありま す。

I

| 表 | 1 | : | 機 | 能 | の | 履 | 歴 |
|---|---|---|---|---|---|---|---|
|---|---|---|---|---|---|---|---|

| 機能名                                              | リリース情報                                                                           | 説明                                                                                                    |
|--------------------------------------------------|----------------------------------------------------------------------------------|----------------------------------------------------------------------------------------------------|
| Flexible NetFlow での<br>IPv6 サポートとキャッ<br>シュ サイズ変更 | Cisco IOS XE Catalyst<br>SD-WAN リリース<br>17.4.1a<br>Cisco vManage リリー<br>ス 20.4.1 | これは、Cisco IOS XE Catalyst SD-WAN デバイ<br>スのIPv6トランスポートを介した外部コレク<br>タへのパケットのエクスポートを可能にし、<br>IPv6ネットワークトラフィックを可視化でき<br>るようにする機能です。IPv4トラフィックと<br>IPv6トラフィックを同時にモニターする場合<br>は、この機能を使用することで、データプレー<br>ンのキャッシュサイズを変更できます。Cisco<br>Flexible NetFlow (FNF)は、ネットワークト<br>ラフィックをカスタマイズして可視化できる<br>ようにするテクノロジーです。Cisco Catalyst<br>SD-WANでは、FNFを使用してCisco SD-WAN<br>Manager にデータをエクスポートできるため、<br>お客様はネットワークを簡単に監視および改<br>善できます。 |
| 暗黙的な ACL によっ<br>てドロップされたパ<br>ケットのログ              | Cisco IOS XE Catalyst<br>SD-WAN リリース<br>17.5.1a<br>Cisco vManage リリー<br>ス 20.5.1 | リンク障害が発生した場合にドロップされた<br>パケットのロギングを有効または無効にでき<br>るようになりました。パケットフローをログ<br>に記録する頻度も設定できます。                                                                                                    |
| Flexible NetFlow の機能<br>拡張                       | Cisco IOS XE Catalyst<br>SD-WAN リリース<br>17.6.1a<br>Cisco vManage リリー<br>ス 20.6.1 | これは、Flexible NetFlow を拡張して、NetFlow<br>レコード内のタイプオブサービス(ToS)、サ<br>ンプラーID、および再マーキングされたDSCP<br>値を収集する機能です。この機能拡張により、<br>フローレコードフィールドを定義してフロー<br>レコードをカスタマイズする柔軟性がもたら<br>されます。ToS および再マーキングされた<br>DSCP フィールドは、IPv4 レコードでのみサ<br>ポートされます。ただし、サンプラー ID<br>フィールドは IPv4 レコードと IPv6 レコードの<br>両方でサポートされます。                                                                                                    |
| VPN0 インターフェイ<br>ス向け Flexible NetFlow             | Cisco IOS XE Catalyst<br>SD-WAN リリース<br>17.7.1a<br>Cisco vManage リリー<br>ス 20.7.1 | これは、VPN0インターフェイスでNetFlowを<br>サポートする機能です。<br>Flexible NetFlow はセキュリティツールとして<br>機能し、Cisco SD-WAN Manager へのデータの<br>エクスポートを可能にし、デバイスへの攻撃<br>を検出し、トラフィックをモニターします。                                                                                                    |

I

| 機能名                                                                | リリース情報                                                                                                    | 説明                                                                                                    |
|--------------------------------------------------------------------|----------------------------------------------------------------------------------------------------|----------------------------------------------------------------------------------------------------|
| Flexible NetFlow 分散エ<br>クスポート                                      | Cisco IOS XE Catalyst<br>SD-WAN リリース<br>17.9.1a<br>Cisco Catalyst SD-WAN<br>制御コンポーネントリ<br>リース 20.9.x<br>Cisco vManage リリー<br>ス 20.9.1 | これは、分散エクスポートを有効にして、パ<br>ケットのバーストが外部コレクタに送信され<br>たときに発生するエクスポートストームを防<br>止する機能です。直前の間隔でのエクスポー<br>トが現在の間隔中に展開されることにより、<br>エクスポートストームが回避されます。<br>NetFlowパケットが低帯域幅の回線を介して送<br>信される場合、パケットのドロップを回避す<br>るのに分散エクスポート機能が有効です。                                                                                                    |
| Flexible NetFlow による<br>BFDメトリックのエク<br>スポート                        | Cisco IOS XE Catalyst<br>SD-WAN リリース<br>17.10.1a<br>Cisco Catalyst SD-WAN<br>制御コンポーネントリ<br>リース 20.10.1                                | この機能を使用すると、Bidirectional Forwarding<br>Detection (BFD) メトリックを外部コレクタに<br>エクスポートして、損失、遅延、およびジッ<br>ターの BFD メトリックを生成できます。この<br>機能により、ネットワーク状態データのモニ<br>タリングが強化され、収集が高速化されます。<br>BFD メトリックのエクスポートを有効にした<br>後、BFD メトリックをエクスポートするため<br>のエクスポート間隔を設定します。                                                                                                    |
| Cflowd フローおよび<br>SAIE フローをモニタ<br>リングするためのリア<br>ルタイム デバイス オ<br>プション | Cisco IOS XE Catalyst<br>SD-WAN リリース<br>17.10.1a<br>Cisco vManage リリー<br>ス 20.10.1                                                    | この機能を使用すると、選択した Cisco IOS<br>XE Catalyst SD-WAN デバイス の VPN 内で実<br>行されている特定の Cflowd および Cisco<br>Catalyst SD-WAN Application Intelligence Engine<br>(SAIE) のアプリケーションまたはアプリケー<br>ションファミリをモニタリングするためのフィ<br>ルタが適用できます。<br>Cflowd フローおよび SAIE フローをモニタリ<br>ングするためのリアルタイム デバイス オプ<br>ションは、Cisco vEdge デバイス で使用できま<br>す。このリリースでは、Cisco IOS XE Catalyst<br>SD-WAN デバイス で Cflowd および SAIE のア<br>プリケーションをモニタリングするためのリ<br>アルタイムデバイスオプションがサポートさ<br>れています。 |
| Cisco SD-WAN<br>Analytics のための<br>Flexible NetFlow の拡張<br>機能       | Cisco IOS XE Catalyst<br>SD-WAN リリース<br>17.12.1a<br>Cisco Catalyst SD-WAN<br>Manager リリース<br>20.12.1                                  | これは、Cisco SD-WAN Analytics の IPv4 およ<br>びIPv6フローレコードのために、Cisco Flexible<br>NetFlow にロギング拡張機能を取り入れる機能<br>です。<br>これらのレコードに対する show flow record<br>コマンドの出力が拡張されました。                                                                                                    |

| 機能名                                              | リリース情報                                                                                               | 説明                                                                                                    |
|--------------------------------------------------|----------------------------------------------------------------------------------------------------|----------------------------------------------------------------------------------------------------|
| ループバックを TLOC<br>として使用する場合の<br>フローテレメトリの機<br>能拡張。 | Cisco IOS XE Catalyst<br>SD-WAN リリース<br>17.12.1a<br>Cisco Catalyst SD-WAN<br>Manager リリース<br>20.12.1 | ループバックインターフェイスを入力または<br>出力トランスポートインターフェイスとして<br>設定すると、この機能により、FNF レコード<br>の物理インターフェイスの代わりにループバッ<br>クを収集できます。この機能は、IPv4 および<br>IPv6 でサポートされています。<br>ループバックインターフェイスと物理インター<br>フェイス間のバインディング関係を表示する<br>ために、show コマンド show sdwan control<br>local-properties wan-interface-list を更新しまし<br>た。<br>Cisco SD-WAN Manager の既存オプションに、<br>[インターフェイスのバインド (Bind<br>Interface)]という新しい列が追加されました。<br>ループバックインターフェイスと物理インター<br>フェイス間のバインディング関係を表示する<br>には、[モニター (Monitor)]>[デバイス<br>(Devices)]>[リアルタイム (Real Time)]<br>(デバイスオプションである [WANインター<br>フェイス情報の管理 (Control WAN Interface<br>Information)]を選択)の順にクリックしてく<br>ださい。 |

トラフィックフローモニタリングについて (5ページ)

- Cisco IOS XE Catalyst SD-WAN デバイスでのトラフィックフローモニタリングの設定 (17 ページ)
- CLIを使用した、Cflowdトラフィックフローモニタリングの設定(25ページ)
- ・収集ループバックの確認 (27ページ)
- デバイスのインターフェイスバインドの確認 (29ページ)
- VPN0 インターフェイスでの Flexible NetFlow の設定 (30 ページ)
- VPN0 インターフェイスでの Flexible NetFlow 設定の確認 (30 ページ)
- CLI を使用した BFD メトリックのエクスポートに対する Flexible NetFlow の設定 (34 ページ)
- •BFD メトリックのエクスポートに対する Flexible NetFlow 設定の確認 (35ページ)
- Flexible NetFlow による BFD メトリックのエクスポート設定例 (36 ページ)
- Cflowd ポリシーの適用と有効化 (37 ページ)
- Cflowd トラフィック フロー モニタリングの設定例 (39 ページ)

# トラフィック フロー モニタリングについて

## Cflowd を使用したトラフィック フロー モニタリングの概要

Cflowdは、Flexible NetFlow(FNF)トラフィックデータの分析に使用されるフロー分析ツール です。オーバーレイネットワーク内の Cisco IOS XE Catalyst SD-WAN デバイス を通過するトラ フィックをモニタリングし、フロー情報をコレクタにエクスポートします。コレクタでは、フ ロー情報を IP Flow Information Export(IPFIX)アナライザで処理できます。トラフィックフ ローの場合、Cflowd は定期的にテンプレートレポートをフローコレクタに送信します。このレ ポートには、フローに関する情報が含まれており、データはこれらのレポートのペイロードか ら抽出されます。

Cflowd コレクタの場所、サンプリングされた一連のフローがコレクタに送信される頻度、およ びテンプレートがコレクタに送信される頻度を定義する Cflowd テンプレートを作成できます (Cisco SD-WAN コントローラおよび Cisco SD-WAN Manager)。Cisco IOS XE Catalyst SD-WAN デバイス ごとに最大4 つの Cflowd コレクタを設定できます。Cflowd テンプレートを有効にす るには、適切なデータポリシーを使用して適用します。

少なくとも1つの Cflowd テンプレートを設定する必要がありますが、パラメータを含める必要はありません。パラメータを指定しない場合、ノードのデータフローキャッシュはデフォルト設定で管理され、フローのエクスポートは行われません。

Cflowd トラフィック フローモニタリングは FNF と同等です。

Cflowd ソフトウェアは、*RFC 7011* および *RFC 7012* で指定されている Cflowd バージョン 10 を実装しています。Cflowd バージョン 10 は、IP Flow Information Export (IPFIX) プロトコル とも呼ばれます。

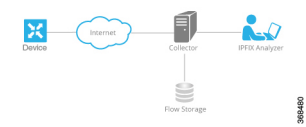

Cflowd は、1:1 のサンプリングを実行します。すべてのフローに関する情報が Cflowd レコードに集約されます。フローはサンプリングされません。Cisco IOS XE Catalyst SD-WAN デバイスはコレクタにエクスポートされるレコードをキャッシュしません。

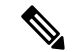

(注) セキュアインターネットゲートウェイ (SIG) トンネル上のNetFlowは、Cisco IOS XE Catalyst SD-WAN デバイス ではサポートされていません。

#### Cflowd と SNMP の比較

Cflowdは、サービス側のトラフィックをモニタリングします。Cflowdは主に、LANからWAN、 WANからLAN、LANからLAN、およびDIAへのトラフィックをモニタリングします。Cflowd とSNMPを使用してLANインターフェイス(入力または出力)のトラフィックをモニタリン グする場合、パケット数とバイト数は類似するはずです。バイトの違いは、SNMP は L2 ヘッ ダーから始まりますが、Cflowd は L3 ヘッダーから始まります。ただし、Cflowd や SNMP を 使用して WAN インターフェイス(入力または出力)のトラフィックをモニタリングする場 合、パケットやバイトが同じになることはほぼありません。WAN インターフェイスのすべて のトラフィックは、サービス側のトラフィックではありません。たとえば、Cflowd は BFD ト ラフィックをモニタリングしませんが、SNMP はモニタリングします。Cflowd と SNMP のト ラフィックのパケットまたはバイトは同じではありません。

# ループバックをTLOCとして使用する場合のフローテレメトリでの収 集ループバックの有効化に関する制約事項

- Cisco Catalyst SD-WAN Controller CLI または Cisco SD-WAN Manager CLI テンプレートを介 した設定のみをサポートします。機能テンプレートは、このリリースではサポートされて いません。
- ・FNF VPN0 インターフェイスでの収集ループバックはサポートされていません。
- 専用インターネットアクセス(DIA)シナリオでの収集ループバックはサポートされていません。
- マルチテナントシナリオはサポートされていません。

## Cisco IOS XE Catalyst SD-WAN デバイス のための IPFIX 情報要素

Cisco Catalyst SD-WAN Cflowd ソフトウェアは、次の IP Flow Information Export (IPFIX) 情報 要素を Cflowd コレクタにエクスポートします。フィールドは、使用しているリリースによっ て異なります。共通フィールドは、Cisco SD-WAN Manager および外部エクスポータにエクス ポートされます。機能フィールドは Cisco SD-WAN Manager にのみエクスポートされます。

Cisco IOS XE Catalyst SD-WAN リリース 17.2.1r 以前の場合は、Flexible NetFlow がすべての フィールドを外部コレクタと Cisco SD-WAN Manager にエクスポートします。Cisco IOS XE Catalyst SD-WAN リリース 17.2.1r 以降の場合は、FNF が次の表の要素(「対応」とマークされ ている要素)を外部コレクタと Cisco SD-WAN Manager の両方にエクスポートします。drop cause id などの他のフィールドは特定の機能用であり、これらのフィールドは Cisco SD-WAN Manager にのみエクスポートされ、外部コレクタにはエクスポートされません。

| Information Element(情報要<br>素) | Element<br>ID | 外部コ<br>レクタ<br>クのエ<br>クス<br>ポート | 説明                           | データ タイプ                | データ型<br>セマン<br>ティクス | 単<br>位<br>ま<br>た<br>御<br>囲 |
|-------------------------------|---------------|--------------------------------|------------------------------|------------------------|---------------------|----------------------------|
| sourceIPv4Address             | 8             | 対応                             | IPパケットヘッダー内のIPv4送<br>信元アドレス。 | ipv4Address(4 バイ<br>ト) | デフォル<br>ト           |                            |

| Information Element(情報要<br>素) | Element<br>ID | 外部コ<br>レクタ<br>へのエ<br>クス<br>ポート | 説明                                                                                                    | データ タイプ                 | データ型<br>セマン<br>ティクス | 単位<br>また<br>は範<br>囲                         |
|-------------------------------|---------------|--------------------------------|----------------------------------------------------------------------------------------------------|-------------------------|---------------------|---------------------------------------------|
| sourceIPv6Address             | 27            | 対応                             | IPパケットヘッダー内のIPv6送<br>信元アドレス。                                                                                                    | ipv6Address(16 バ<br>イト) | デフォル<br>ト           | _                                           |
| destinationIPv4Address        | 12            | 対応                             | IP パケットヘッダー内の IPv4 宛<br>先アドレス。                                                                                                    | IPv4Address (4バイ<br>ト)  | デフォル<br>ト           |                                             |
| destinationIPv6Address        | 28            | 対応                             | IPパケットヘッダー内のIPv6宛<br>先アドレス。                                                                                                    | ipv6Address(16 バ<br>イト) | デフォル<br>ト           | _                                           |
| ingressInterface              | 10            | 対応                             | このフローのパケットが受信さ<br>れているIPインターフェイスの<br>インデックス。                                                                                                    | unsigned32(4 バイ<br>ト)   | identifier          |                                             |
| ipDiffServCodePoint           | 195           | 対応                             | [差別化サービス(Differentiated<br>Services)] フィールドでエン<br>コードされる Differentiated<br>Services Code Point(DSCP;<br>DiffServコードポイント)の値。<br>このフィールドは、IPv4 TOS<br>フィールドの最上位 6 ビットに<br>またがります。 | unsigned8 (1 バイ<br>ト)   | identifier          | $\begin{array}{c} 0 \sim \\ 63 \end{array}$ |
| protocolIdentifier            | 4             | 対応                             | <ul> <li>IP パケットヘッダーのプロトコ<br/>ルフィールドにあるプロトコル<br/>番号の値。プロトコル番号は、</li> <li>IP パケットペイロードタイプを<br/>識別します。プロトコル番号</li> <li>は、IANA プロトコル番号レジ<br/>ストリで定義されています。</li> </ul>              | unsigned8(1 バイ<br>ト)    | identifier          |                                             |
| sourceTransportPort           | 7             | 対応                             | トランスポートヘッダー内の送<br>信元ポートID。トランスポート<br>プロトコル (UDP、TCP、およ<br>び SCTP)の場合、これは、そ<br>れぞれのヘッダーで指定されて<br>いる宛先ポート番号です。GRE<br>および IPsec フローの場合、こ<br>のフィールドの値は0です。                          | unsigned16 (2 バイ<br>ト)  | identifier          |                                             |

T

T

| Information Element (情報要<br>素) | Element | 外部コ<br>レクタ<br>へのエ<br>クス<br>ポート | 説明                                                                                                    | データ タイプ               | データ型<br>セマン<br>ティクス | 単位<br>また<br>は範<br>囲 |
|--------------------------------|---------|--------------------------------|----------------------------------------------------------------------------------------------------|-----------------------|---------------------|---------------------|
| destinationTransportPort       | 11      | 対応                             | トランスポートヘッダー内の宛<br>先ポートID。トランスポートプ<br>ロトコル (UDP、TCP、および<br>SCTP) の場合、これは、それぞ<br>れのヘッダーで指定されている<br>宛先ポート番号です。                                                                                                    | unsigned16(2 バイ<br>ト) | identifier          |                     |
| tcpControlBits                 | 6       | 対応                             | このフローのパケットに対して<br>観測されるTCP制御ビット。こ<br>の情報はビットフィールドとし<br>てエンコードされます。TCP制<br>御ビットごとに、このセット内<br>にビットがあります。このフ<br>ローの観測されたいずれかのパ<br>ケットで、対応するTCP制御<br>ビットが1に設定されている場<br>合、このビットは1に設定され<br>ます。それ以外の場合、ビット<br>は0に設定されます。この<br>フィールドの値については、<br>「 <i>IANA IPFIX</i> 」Webページを参<br>照してください。 | unsigned8(1 バイ<br>ト)  | identifier          |                     |
| flowEndReason                  | 136     | 対応                             | フロー終了の理由。このフィー<br>ルドの値については、「 <i>IANA</i><br><i>IPFIX</i> 」 Web ページを参照して<br>ください。                                                                                                    | unsigned8(1 バイ<br>ト)  | identifier          |                     |
| ingressoverlaysessionid        | 12432   | 対応                             | 入力オーバーレイセッションID<br>の 32 ビット識別子。                                                                                                    | unsigned32(4 バイ<br>ト) | identifier          |                     |
| VPN 識別子                        | 企業固有    | 対応                             | Cisco IOS XE Catalyst SD-WAN<br>デバイスVPN識別子デバイスは<br>VIP_IANA_ENUM または 41916<br>のエンタープライズ ID を使用<br>し、VPN 要素 ID は 4321 です。                                                                                                    | unsigned32(4 バイ<br>ト) | identifier          | 0~<br>65535         |
| connection id long             | 12441   | 対応                             | クライアントとサーバー間を接<br>続するための64ビット識別子。                                                                                                    | Unsigned64(8バイ<br>ト)  | identifier          |                     |

I

| Information Element(情報要<br>素)       | Element<br>ID | 外部コ<br>レクタ<br>へのエ<br>クス<br>ポート | 説明                                                                                                    | データ タイプ                | データ型<br>セマン<br>ティクス | 単位<br>また<br>は範<br>囲 |
|-------------------------------------|---------------|--------------------------------|----------------------------------------------------------------------------------------------------|------------------------|---------------------|---------------------|
| application id                      | 95            | 対応                             | アプリケーション名の32ビット<br>識別子                                                                                                   | unsigned32 (4 バイ<br>ト) | identifier          | —                   |
| egressInterface                     | 14            | 対応                             | このフローのパケットが送信さ<br>れているIPインターフェイスの<br>インデックス。                                                                             | unsigned32(4 バイ<br>ト)  | デフォル<br>ト           |                     |
| egressoverlaysessionid              | 12433         | 対応                             | 出力オーバーレイセッションID<br>の 32 ビット識別子。                                                                                          | unsigned32(4バイ<br>ト)   | identifier          |                     |
| sdwan qos-queue-id                  | 12446         | 未対応                            | QoS のキューインデックス。                                                                                                    | unsigned8 (1バイ<br>ト)   | identifier          |                     |
| drop cause id                       | 12442         | 未対応                            | ドロップ原因名の16ビット識別<br>子。                                                                                                    | unsigned16 (2バイ<br>ト)  | identifier          |                     |
| counter bytes sdwan dropped<br>long | 12443         | 未対応                            | 観測ポイントの計測プロセスが<br>初期化または再初期化されて以<br>降、観測ポイントにおけるこの<br>フローの流入パケットのうちド<br>ロップしたオクテットの総数。<br>この数には、IPヘッドとIPペイ<br>ロードが含まれます。 | unsigned64(8 バイ<br>ト)  | totalCounter        | Octets              |
| sdwan sla-not-met                   | 12444         | 未対応                            | 必要なSLAが満たされているか<br>どうかを示す boolean 値。                                                                                     | unsigned8 (1 バイ<br>ト)  | identifier          |                     |
| sdwan preferred-color-not-met       | 12445         | 未対応                            | 優先色が満たされているかどう<br>かを示す boolean 値。                                                                                        | unsigned8(1 バイ<br>ト)   | identifier          | —                   |
| counter packets sdwan dropped long  | 42329         | 未対応                            | 観測ポイントの計測プロセスが<br>初期化または再初期化されて以<br>降、観測ポイントにおけるこの<br>フローの流入パケットのうちド<br>ロップしたパケットの総数。                                    | unsigned64(8 バイ<br>ト)  | totalCounter        | パケット                |
| octetDeltaCount                     | 1             | 対応                             | 観測ポイントにおけるこのフ<br>ローの流入パケットにおける前<br>回レポート以降のオクテットの<br>数。この数には、IP ヘッダーと<br>IP ペイロードが含まれます。                                 | unsigned64(8バイ<br>ト)   | deltaCounter        | Octets              |

T

-

| Information Element(情報要<br>素) | Element | 外部コ<br>レクタ<br>へのエ<br>クス<br>ポート | 説明                                                                                                    | データ タイプ                          | データ型<br>セマン<br>ティクス | 単位<br>また<br>は範<br>囲 |
|-------------------------------|---------|--------------------------------|----------------------------------------------------------------------------------------------------|----------------------------------|---------------------|---------------------|
| packetDeltaCount              | 2       | 対応                             | この観測ポイントにおけるこの<br>フローに関する前回レポート以<br>降の流入パケット数。                                                                         | unsigned64(8 バイ<br>ト)            | deltaCounter        | パ<br>ケッ<br>ト        |
| flowStartMilliseconds         | 152     | 対応                             | このフローの先頭パケットの絶<br>対タイムスタンプ。                                                                                            | dateTime-MilliSeconds<br>(8 バイト) |                     |                     |
| flowEndMilliseconds           | 153     | 対応                             | このフローの最終パケットの絶<br>対タイムスタンプ。                                                                                            | dateTime-MilliSeconds<br>(8 バイト) |                     |                     |
| ip tos                        | 5       | 対応                             | IP ヘッダーの [タイプオブサー<br>ビス(Type of Service)] フィー<br>ルド。                                                                   | unsigned8(1 バイ<br>ト)             | identifier          | 8<br>ビッ<br>ト        |
| dscp output                   | 98      | 対応                             | [差別化サービス (Differentiated<br>Services)]フィールドでエン<br>コードされる DSCP の値。この<br>フィールドは、IPv4 TOS フィー<br>ルドの最上位 6 ビットにまたが<br>ります。 | unsigned8(1 バイ<br>ト)             | identifier          | $0 \sim 63$         |
| フロー サンプラ                      | 48      | 対応                             | 少なくとも1つの物理インター<br>フェイスに適用される NetFlow<br>サンプラマップで定義される特<br>性のセット。                                                       | unsigned8(1 バイ<br>ト)             | identifier          |                     |
| bfd avg latency               | 45296   | 対応                             | 各トンネルの Bidirectional<br>Forwarding Detection (BFD) 平<br>均遅延の計算                                                         | unsigned64(8 バイ<br>ト)            | identifier          |                     |
| bfd avg loss                  | 45295   | 対応                             | 各トンネルのBFD 平均損失の計<br>算                                                                                                  | unsigned64(8 バイ<br>ト)            | identifier          |                     |
| bfd avg jitter                | 45297   | 対応                             | 各トンネルのBFD 平均ジッター<br>の計算                                                                                                | unsigned64(8 バイ<br>ト)            | identifier          |                     |
| bfd rx cnt                    | 45299   | 対応                             | 受信した BFD パケットの数                                                                                                    | unsigned64(8バイ<br>ト)             | deltaCounter        |                     |
| bfd tx cnt                    | 45300   | 対応                             | 送信された BFD パケットの数                                                                                                    | unsigned64(8バイ<br>ト)             | deltaCounter        |                     |

| Information Element(情報要<br>素)  | Element<br>ID | 外部コ<br>レクタ<br>へのエ<br>クス<br>ポート | 説明                                                               | データ タイプ               | データ型<br>セマン<br>ティクス | 単位<br>また<br>は<br>囲 |
|--------------------------------|---------------|--------------------------------|------------------------------------------------------------------|-----------------------|---------------------|--------------------|
| bfd rx octets                  | 45304         | 対応                             | 受信した BFD オクテットの数                                                 | unsigned64(8 バイ<br>ト) | deltaCounter        |                    |
| bfd tx octets                  | 45305         | 対応                             | 送信された BFD オクテットの数                                                | unsigned64(8 バイ<br>ト) | deltaCounter        |                    |
| application_CATEGORY           | 12232         | 対応                             | アプリケーションカテゴリ名、<br>各アプリケーションタグの第1<br>レベルの分類                       | 変数長                   | identifier          |                    |
| application_SUB_CATEGORY       | 12233         | 対応                             | アプリケーションサブカテゴリ<br>名、各アプリケーションタグの<br>第2レベルの分類                     | 変数長                   | identifier          |                    |
| applicaiton_GROUP              | 12234         | 対応                             | アプリケーショングループ名。<br>同じアプリケーションに属する<br>複数のアプリケーションタグを<br>グループ化したもの。 | 変数長                   | identifier          |                    |
| application traffic-class      | 12243         | 対応                             | SRND モデルに基づくアプリ<br>ケーショントラフィッククラス                                | 変数長                   | identifier          |                    |
| application business-relevance | 12244         | 対応                             | ビジネス関連のアプリケーショ<br>ン                                              | 変数長                   | identifier          |                    |

# VPN0 インターフェイスに対する Flexible NetFlow

Cisco IOS XE Catalyst SD-WAN リリース 17.7.1a から、Cisco IOS XE Catalyst SD-WAN デバイス の VPN0 インターフェイスで双方向トラフィックの可視性を確保するために FNF を有効にで きます。

NetFlowは、デバイスを通過するパケットの統計情報を提供し、トンネルまたはサービス VPN の識別に役立ちます。VPN0上のFlexible NetFlowは、Cisco IOS XE SD-WAN デバイス上の VPN0 に到達するすべてのトラフィック(入力と出力の両方)を可視化します。

プロファイルは、コンテキストに対して有効または無効にできる、事前定義された一連のトラフィックです。Easy Performance Monitor (ezPM) プロファイルを作成すると、モニターをすばやくプロビジョニングすることができます。この新しいメカニズムを利用すると、モニタのプロビジョニングに従来使用していた方法に影響を与えることなく新機能を導入することができます。この機能の一部として、sdwan-fnfプロファイルを作成して、NetFlow VPN0 設定を通過するトラフィックをモニタリングできます。

コンテキストは、インターフェイスの入力方向と出力方向の両方に付加される Performance Monitor ポリシーマップに相当します。コンテキストには、イネーブルにする必要があるトラ フィックモニタに関する情報が含まれています。インターフェイスにコンテキストが付加され ると2つのポリシーマップが作成され、入力方向と出力方向にそれぞれ1つずつ適用されま す。トラフィックモニタで指定されている方向に基づいてポリシーマップが付加されるとトラ フィックの監視が開始されます。コンテキストを編集して定義済みの方向を変更することもで きます。

また、1つのプロファイルをベースに、トラフィックモニタ、エクスポータ、パラメータなど を変更して、選択したトラフィックモニタごとに複数のコンテキストを作成することもできま す。1つの ezPM コンテキストを複数のインターフェイスに付加することもできます。1つの インターフェイスにアタッチできるコンテキストは1つだけです。

|                    | Cisco Catalyst SD-WAN Flexible Netflow                                                                                                    | Cisco vManage リリース 20.7.1 以降の Cisco SD-WA<br>NetFlow VPN0                                                                                                    |
|--------------------|----------------------------------------------------------------------------------------------------|----------------------------------------------------------------------------------------------------|
| 設定                 | ローカライズ型ポリシー: app-visibility<br>または flow-visibility<br>一元管理型ポリシー: cflowd policy<br>Cisco SD-WAN Manager 機能テンプレー<br>トと CLI テンプレートの両方でサポー<br>トされます。   | コマンド performance monitor context xxx profiles<br>を使用して Flexible NetFlow VPN0 モニターを定<br>VPN0 インターフェイスにアタッチします。<br>Cisco SD-WAN Manager の CLI テンプレートおよ<br>ン CLI 機能テンプレートでサポートされていま |
| インターフェイ<br>ス       | Cisco Catalyst SD-WAN トンネルイン<br>ターフェイスおよびサービス VPN イン<br>ターフェイス                                                                                     | Cisco Catalyst SD-WAN トンネルおよび VPN イン<br>イスを除く VPN0 インターフェイス                                                                                                    |
| フロー レコー<br>ド       | デフォルトでは固定レコード。<br>FEC、パケット複製、SSL プロキシな<br>どのレコードの動的モニタリングをサ<br>ポートします。また、一元管理型ポリ<br>シーのタイプオブサービス(ToS)、<br>サンプラーID、および再マークされた<br>DSCP 値の収集もサポートします。 | 固定レコード。新しいフィールドを変更または<br>ことはできません。                                                                                                    |
| フローの方向             | 入力フローのみをサポート。                                                                                                    | デフォルトで入力と出力の両方をサポートしま~                                                                                                    |
| アプリケーショ<br>ン用 NBAR | Network-Based Application Recognition<br>(NBAR)は、 <b>app-visibility</b> が定義さ<br>れている場合にのみ有効になります。                                                  | NBAR はデフォルトで有効になっています。                                                                                                    |
| エクスポータ             | JSON ファイルを Cisco SD-WAN<br>Manager に、IPFIX を外部コレクタに<br>エクスポートします。                                                                                  | Cisco SD-WAN Manager にエクスポートできませ<br>外部コレクタへの IPFIX                                                                                                    |

#### 表 2: Flexible NetFlow のコンポーネント

## VPN0 インターフェイスでの Flexible Netflow の制限

- VPN0 での Flexible NetFlow は Cisco Catalyst SD-WAN トンネルおよび Cisco Catalyst SD-WAN VPN インターフェイスでサポートされていません。
- VPN0 トラフィックの FNF レコードは固定レコードであり、変更できません。
- Cisco Catalyst SD-WANVPN0 フローエントリは、CLI 設定で定義された外部コレクタに報告されますが、Cisco SD-WAN Manager には報告されません。
- OMP、Netconf、SSH などの Cisco Catalyst SD-WAN BFD および Cisco Catalyst SD-WAN 制 御接続は、Datagram Transport Layer Security (DTLS) または Transport Layer Security (TLS) トンネルによってカプセル化されます。FNF は DTLS トラフィックについてのみを報告 し、カプセル化されたプロトコルパケットについては報告しません。
- VPN0 WAN インターフェイスに FNF が設定されている場合、
  - 入力フロー(WAN > Cisco Catalyst SD-WAN トンネル > LAN)では、出力インター フェイスは NULL として報告されます。
  - ・出力フロー(LAN > Cisco Catalyst SD-WAN トンネル > WAN)では、入力インターフェイスは WAN インターフェイス(Cisco Catalyst SD-WAN アンダーレイトンネル)として報告されます。
- VPN0 モニターは、IPv4 および IPv6 プロトコルのみをサポートします。
- OSPF、BGP などのルーティングプロトコルについては、出力トラフィックのみがサポートされます。入力 OSPF および BGP トラフィックは、高プライオリティパケットとして扱われます。
- Cflowdフローエクスポートの送信元インターフェイスとしてサポートされるのは、ループ バックインターフェイスのみです。
- FNFは、パケットが外部コレクタに送信されるときに、元のDSCP値のみを記録します。
   FNFは入力フローのみをサポートします。

## Flexible NetFlow 分散エクスポート

最小リリース: Cisco IOS XE Catalyst SD-WAN リリース 17.9.1a および Cisco vManage リリース 20.9.1

Cisco IOS XE Catalyst SD-WAN デバイス で Flexible NetFlow 分散エクスポートを有効にする機 能です。分散エクスポート機能は、モニターキャッシュ内のレコードのエクスポートを一定の 時間間隔で分散して、コレクタのパフォーマンスを向上させます。同期キャッシュの場合、す べてのネットワークデバイスがモニターキャッシュ内のレコードを同時にエクスポートしま す。複数のネットワークデバイスに同じモニター間隔と同期キャッシュが設定されている場 合、コレクタはすべてのデバイスからすべてのレコードを同時に受信することもあるため、そ のパフォーマンスに影響が出る可能性があります。分散エクスポートの時間間隔を設定して、 一定の時間間隔でエクスポートを分散させてください。 コレクタのパフォーマンスに影響が出ないようにするため、所定の時間間隔でレコードをエク スポートし、レコードのエクスポートをキャッシュタイムアウトの間、均等に分散させます。

FNFエクスポートはオプションテンプレートとデータテンプレートを使用して設定してください。システムレベルの属性を設定するには、オプションテンプレートを使します。フローレコードと対応するデータを設定するには、データテンプレートを使用します。

export-spread を有効化する場合は、次の3つの分散間隔を以下のように設定してください。

- app-table : application-table、application-attributes のオプションテンプレート
- tloc-tables : tunnel-tloc-table オプションテンプレート

Cisco IOS XE Catalyst SD-WAN リリース 17.10.1a と Cisco vManage リリース 20.10.1 で導入 された bfd-metric-table は、tloc-table カテゴリに属します。

• other-tables: その他のオプションテンプレート

次に、分散間隔の仕組みについて例を示します。

- app-table が 10 の application-attributes または application-table で設定されている場合、オプションテンプレートパケットはすべての属性に対して 10 秒で均等に送信されます。
- ・デフォルトインターバルは1秒です。したがって、分散エクスポートでは、10秒の大きな トラフィックバースト1件が、それぞれ1秒の小さなバースト10件に分散されます。

Flexible NetFlow オプションテンプレートパケットは、timeout オプションで設定されたバーストとして定期的に送信されます。分散エクスポート間隔では、オプションテンプレートパケットをバーストとして送信する代わりに、パケットをタイムアウトおよび分散エクスポート間隔で分散させます。

Cisco vManage リリース 20.8.1 とそれ以前のリリースでは、60 秒ごとにオプション テンプレートパケットがバーストとして送信されます。たとえば、1000 個のパケットがある場合、60 秒 経ったときに 1000 個すべてのパケットがキューに入れられるため、パケットがドロップされます。

分散エクスポートを設定すると、60秒経ったときに送信されるパケットが1000個ある場合に、 100パケットを10秒で100パケットのレートで送信し、エクスポートバーストを回避します。 エクスポートの展開が指定されない場合、デフォルトの動作は、即時エクスポートです。

分散エクスポートをサポートしていない以前のバージョンからアップグレードする場合、Cflowd テンプレートのデフォルトの分散値は無効になります。

## Flexible NetFlow による BFD メトリックのエクスポート

最小リリース: Cisco IOS XE Catalyst SD-WAN リリース 17.10.1a および Cisco Catalyst SD-WAN 制御コンポーネントリリース 20.10.1

Flexible NetFlow (FNF) による BFD メトリックのエクスポート機能を使用すると、BFD テレ メトリデータを外部 FNF コレクタにエクスポートして、トンネルごとの平均ジッター、平均 遅延、および損失を分析できます。ジッターと遅延はマイクロ秒単位で測定されます。損失 は、1%の100分の1単位(0.01%)で測定されます。この機能により、ネットワーク状態デー タのモニタリングが強化され、収集が高速化されます。

BFD メトリックのエクスポート用である新しいオプションテンプレート bfd-metric-table が追加 されました。

Cisco SD-WAN Manager 機能テンプレートまたは Cisco SD-WAN コントローラ のCLI を使用し て、Cisco IOS XE Catalyst SD-WAN デバイス で BFD メトリックのエクスポートを設定します。 Cisco SD-WAN Manager 機能テンプレートを使用した BFD メトリックのエクスポートの設定の 詳細については、「Configure Cflowd Monitoring Policy」を参照してください。CLI を使用した BFD メトリックのエクスポートの設定の詳細については、「Configure Flexible Netflow with Export of BFD Metrics Using the CLI」を参照してください。

## BFD メトリックのエクスポートの仕組み

最小リリース: Cisco IOS XE Catalyst SD-WAN リリース 17.10.1a および Cisco Catalyst SD-WAN 制御コンポーネントリリース 20.10.1

Cisco IOS XE Catalyst SD-WAN デバイス は、IP Flow Information Export (IPFIX) パケットを外部コレクタに送信するようになっています。Cisco SD-WAN コントローラまたはCisco SD-WAN ManagerでBFDエクスポート間隔を設定すると、転送テーブルマネージャ(FTM)によって送信元メトリックが生成されます。

•例1:

Cisco IOS XE Catalyst SD-WAN デバイス をリブートすると、デバイスは、設定した BFD エクスポート間隔に従って BFD メトリックをエクスポートします。この時点では、FTM にはエクスポートするデータがありません。その結果、[TLOC テーブルオーバーレイセッション ID (TLOC TABLE OVERLAY SESSION ID)]フィールドを除くすべてのフィール ドに、次の無効な値が含まれることになります。

## **0xFFFFFFF**

例2:

・データを送信するためのFTM間隔がBFDエクスポート間隔より大きくなっています。この状況では、FTMがデータを1回だけ送信しても、データが2回エクスポートされる可能性があります。結果的に、FTMから新しいデータを受信しないことになります。BFDメトリックとタイムスタンプは、最後のパケットと同じになります。

外部コレクタに送信される BFD テレメトリデータの例については、「Flexible NetFlow に よる BFD メトリックのエクスポート設定例」を参照してください。

## SAIE フローを使用した Cflowd トラフィック フロー モニタリング

最小リリース: Cisco IOS XE Catalyst SD-WAN リリース 17.10.1a および Cisco vManage リリース 20.10.1

この機能を使用すると、Cflowdフローと SAIE フローの両方をモニタリングするための2つの Cisco SD-WAN Manager リアルタイム デバイス オプションを選択できます。

SAIE フローの詳細については、「SD-WAN Application Intelligence Engine Flow」の章を参照してください。

この機能を使用すると、選択した Cisco IOS XE Catalyst SD-WAN デバイス の VPN 内で実行さ れている特定のアプリケーションまたはアプリケーションファミリを表示するためのフィルタ を適用できます。

Cflowd および SAIE フローのデバイス フィルタリング オプションの詳細については、『Cisco Catalyst SD-WAN Monitor and Maintain Configuration Guide』の「Devices and Controllers」の章を 参照してください。

## SAIE フローを使用した Cflowd トラフィック フロー モニタリングの利点

- ネットワークトラフィックの可視性が向上し、ネットワークオペレータがネットワークの 使用状況を分析し、ネットワークパフォーマンスを向上させることができます。
- ・Cisco IOS XE Catalyst SD-WAN デバイス のリアルタイムモニタリングを提供します。
- Cisco IOS XE Catalyst SD-WAN デバイス の Cisco SD-WAN Manager のリアルタイム デバイ ス オプションのパリティを提供します。

## SAIE フローを使用した Cflowd トラフィック フロー モニタリングの前提条件

最小リリース: Cisco IOS XE Catalyst SD-WAN リリース 17.10.1a および Cisco vManage リリース 20.10.1

Cflowd with SAIE フローデバイスオプションを表示する前に、アプリケーションとフローの可 視性を設定します。

アプリケーションフローの可視性の設定の詳細については、アプリケーション可視性のグロー バルな設定(19ページ)を参照してください。

グローバルフローの可視性の設定の詳細については、グローバルフローの可視性の設定(17 ページ)を参照してください。

## SAIE フローを使用した Cflowd トラフィック フロー モニタリングに関する制約事項

最小リリース: Cisco IOS XE Catalyst SD-WAN リリース 17.10.1a および Cisco vManage リリース 20.10.1

- Cisco SD-WAN Manager で一度に表示できる Cflowd レコードは 4001 件のみです。
- 2人の異なるユーザーが同じデバイスから同じクエリに同時にアクセスしようとした場合、 Cisco IOS XE Catalyst SD-WAN デバイス が処理するのは、最初のリクエストのみです。2 番目のユーザーは、最初のリクエストがタイムアウトになるため、リクエストを再送信す る必要があります。
- SAIE を使用した Cflowd の検索フィルタは、取得された 4001 Cflowd フローレコードと照合されます。

 有効な結果を返せるよう、検索フィルタには、アプリケーションまたはアプリケーション ファミリをフルネームで入力します。

たとえば、netbios-dgm アプリケーションを検索する場合に、アプリケーションまたはア プリケーションファミリに netbios と入力しても、正しい結果は表示されません。

# Cisco IOS XE Catalyst SD-WAN デバイスでのトラフィック フロー モニタリングの設定

Cflowd トラフィックフローモニタリングでは、Flexible NetFlow (FNF)を使用してトラフィッ クデータをエクスポートします。Cflowd モニタリングを設定するには、次の手順を実行しま す。

## グローバルフローの可視性の設定

LAN 内のすべての VPN からルータに着信するトラフィックのトラフィック フロー モニタリ ングを実行できるように、すべての Cisco IOS XE Catalyst SD-WAN デバイス で Cflowd の可視 性をグローバルに有効にします。

- 1. Cisco SD-WAN Manager メニューから、[Configuration] > [Policies] の順に選択します。
- 2. [Localized Policy] をクリックします。
- **3.** [Add Policy] をクリックします。
- (Next)]をクリックして、[ポリシー概要(Policy Overview)]、[ポリシー設定
   (Policy Settings)]ページが表示されるまで、ウィザードページを進めます。
- 5. [ポリシー名 (Policy Name)]と[ポリシーの説明 (Policy Description)]を入力します。
- 6. [Netflow] チェックボックスをオンにして、IPv4 トラフィックのフローの可視性を有効に します。
- 7. [Netflow IPv6] チェックボックスをオンにして、IPv6 トラフィックのフローの可視性を 有効にします。

# 

(注) SAIE 可視性で Cflowd トラフィックフローを設定する前に、IPv4 および IPv6 トラフィックの フロー可視性を有効にします。

Cflowd および SAIE フローのモニタリングの詳細については、『*Cisco Catalyst SD-WANMonitor and Maintain Configuration Guide*』の「Devices and Controllers」の章を参照してください。

8. トラフィックでドロップされたパケットをログに記録するように Cisco IOS XE Catalyst SD-WAN デバイスを設定するには、[暗黙的なACLロギング(Implicit ACL Logging)]を オンにします。

この設定では、システムでリンク障害が発生した場合に、暗黙的なアクセス制御リスト (ACL)によってドロップされたパケットを可視化できます。

**9.** [ログ頻度(Log Frequency)]を入力します。

ログ頻度は、パケットフローがログに記録される頻度を決定します。最大値は2147483647 です。最も近い2の累乗に切り捨てられます。たとえば、1000の場合、ロギング頻度は 512です。したがって、フロー内の512番目のパケットごとにログが記録されます。

**10.** IPv4 トラフィックの FNF キャッシュサイズを設定するには、[FNF IPv4最大キャッシュ エントリ (FNF IPv4 Max Cache Entries)]を入力します。

たとえば、次の例に示すように、IPv4/IPv6 トラフィックの FNF キャッシュを設定する には、100 と入力します。

**11.** IPv6 トラフィックの FNF キャッシュ サイズを設定するには、[FNF IPv6最大キャッシュ エントリ (FNF IPv6 Max Cache Entries)]を入力します。

たとえば、次の例に示すように、IPv4/IPv6 トラフィックの FNF キャッシュを設定する には、100 と入力します。

# 

(注) 最小キャッシュサイズ値は 16 です。合計キャッシュサイズ(IPv4 キャッシュ + IPv6 キャッシュ)の最大値は、各プラットフォームの制限を超えることはできません。キャッシュサイズが定義されておらず、プラットフォームがリストにない場合、デフォルトの最大キャッシュエントリは 200k です。

最大キャッシュエントリは、Cflowd がモニタリングできる最大同時フローです。最大キャッシュエントリは、プラットフォームによって異なります。詳細については、シスコサポートにお問い合わせください。

次に、IPv4 と IPv6 の両方の flow-visibility を設定する例を示します。

```
policy
  flow-visibility
  implicit-acl-logging
  log-frequency 1000
  flow-visibility-ipv6
  ip visibility cache entries 100
  ipv6 visibility cache entries 100
```

policy flow-visibility または app-visibility を実行して FNF モニターを有効にすると、 グローバルメモリ割り当ての失敗を示す次の警告メッセージが表示される場合があります。この ログは、大きなキャッシュサイズで FNF モニタリング (policy flow-visibility または app-visibility) を有効にするとトリガーされます。

Jul 4 01:45:00.255: %CPPEXMEM-3-NOMEM: F0/0: cpp\_cp\_svr: QFP: 0, GLOBAL memory allocation of 90120448 bytes by FNF failed

Jul 4 01:45:00.258: %CPPEXMEM-3-TOPUSER: F0/0: cpp\_cp\_svr: QFP: 0, Top User: CPR STILE EXMEM GRAPH, Allocations: 877, Type: GLOBAL

Jul 4 01:45:00.258: %CPPEXMEM-3-TOPUSER: F0/0: cpp\_cp\_svr: QFP: 0, Top User: SBC, Bytes Allocated: 53850112, Type: GLOBAL 警告メッセージは、必ずしもフロー モニター アプリケーションの障害を示しているわけでは ありません。警告メッセージは、外部メモリマネージャ(EXMEM)インフラストラクチャか らメモリを適用するために FNF が使用する内部手順を示している可能性があります。

**show platform hardware qfp active classification feature-manager exmem-usage** コマンドを使用 して、さまざまなクライアントの EXMEM メモリ使用率を表示します。

Device# show platform hardware qfp active active classification feature-manager exmem-usage

EXMEM Usage Information

Total exmem used by CACE: 39668

| Client    | Id | Total VMR | Total Usage | Total% | Alloc | Free |  |
|-----------|----|-----------|-------------|--------|-------|------|--|
| acl       | 0  | 11        | 2456        | 6      | 88    | 84   |  |
| qos       | 2  | 205       | 31512       | 79     | 7     | 5    |  |
| fw        | 4  | 8         | 892         | 2      | 2     | 1    |  |
| obj-group | 39 | 82        | 4808        | 12     | 5     | 2    |  |

FNF モニターが正常に有効になっていることを確認するには、**show flow monitor** *monitor-name* コマンドを使用して、フローモニターのステータス(allocated またはnot allocated)を確認します。

#### Device# show flow monitor sdwan flow monitor

| Flow Monitor sdwan_flow_monitor: |                                                   |  |  |  |  |
|----------------------------------|---------------------------------------------------|--|--|--|--|
| Description:                     | monitor flows for vManage and external collectors |  |  |  |  |
| Flow Record:                     | sdwan_flow_record-003                             |  |  |  |  |
| Flow Exporter:                   | sdwan_flow_exporter_1                             |  |  |  |  |
|                                  | sdwan_flow_exporter_0                             |  |  |  |  |
| Cache:                           |                                                   |  |  |  |  |
| Type:                            | normal (Platform cache)                           |  |  |  |  |
| Status:                          | allocated                                         |  |  |  |  |
| Size:                            | 250000 entries                                    |  |  |  |  |
| Inactive Timeout                 | 10 secs                                           |  |  |  |  |
| Active Timeout:                  | 60 secs                                           |  |  |  |  |
|                                  |                                                   |  |  |  |  |
| Trans end aging:                 | off                                               |  |  |  |  |
| SUCCESS                          |                                                   |  |  |  |  |
| Status.                          | allocated                                         |  |  |  |  |
| FATLURE                          | diffedeed                                         |  |  |  |  |
| Status.                          | not allocated                                     |  |  |  |  |
| beacab:                          | not arrotated                                     |  |  |  |  |

## アプリケーション可視性のグローバルな設定

LAN 内のすべての VPN からルータに着信するトラフィックのトラフィック フロー モニタリ ングを実行できるように、すべての Cisco IOS XE Catalyst SD-WAN デバイス で Cflowd の可視 性をグローバルに有効にします。

app-visibilityにより、nbarは、LAN 内のすべての VPN からルータに着信するフローの各ア プリケーションを確認できます。app-visibility または app-visibility-ipv6 が定義されてい る場合、nbarは IPv4 と IPv6 の両方のフローに対してグローバルに有効になります。

- 1. Cisco SD-WAN Manager メニューから、[Configuration] > [Policies] の順に選択します。
- 2. [Localized Policy] をクリックします。

- **3.** [Add Policy] をクリックします。
- 4. [次へ (Next)]をクリックして、[ポリシー概要 (Policy Overview)]、[ポリシー設定 (Policy Settings)]ページが表示されるまで、ウィザードページを進めます。
- 5. [ポリシー名 (Policy Name)]と[ポリシーの説明 (Policy Description)]を入力します。
- 6. [アプリケーション (Application)] チェックボックスをオンにして、IPv4 トラフィックの アプリケーションの可視性を有効にします。
- 7. [アプリケーション IPv6 (Application IPv6)] チェックボックスをオンにして、IPv6 トラ フィックのアプリケーションの可視性を有効にします。

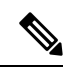

(注) SAIE 可視性で Cflowd トラフィックフローを設定する前に、IPv4 および IPv6 トラフィックの アプリケーション可視性を有効にします。

Cflowd および SAIE フローのモニタリングの詳細については、『*Cisco Catalyst SD-WANMonitor and Maintain Configuration Guide*』の「Devices and Controllers」の章を参照してください。

8. IPv4 トラフィックの FNF キャッシュサイズを設定するには、[FNF IPv4最大キャッシュエ ントリ (FNF IPv4 Max Cache Entries)]を入力します。

たとえば、IPv4 トラフィックの FNF キャッシュサイズを設定するには、次の例に示すように 100 と入力します。

**9.** IPv6 トラフィックの FNF キャッシュ サイズを設定するには、[FNF IPv6最大キャッシュエントリ (FNF IPv6 Max Cache Entries)]を入力します。

たとえば、IPv6 トラフィックの FNF キャッシュサイズを設定するには、次の例に示すように 100 と入力します。

次の例は、IPv4 と IPv6 の両方に対する application visibility の設定を示しています。

policy app-visibility

app-visibility-ipv6 ip visibility cache entries 100 ipv6 visibility cache entries 100

(注)

policy app-visibility コマンドは、nbar を有効にしてアプリケーション名を取得することで、グローバルフローの可視性も有効にします。

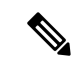

(注) Cflowd global flow-visibility を設定しても、Cflowd app-visibility を設定していない場合、 Cisco SD-WAN Manager にエクスポートされたアプリケーションは不明という結果を返します。 IPFIXアナライザを使用して外部コレクタにエクスポートされた同じアプリケーションに、誤っ たアプリケーション名が含まれている可能性があります。

アプリケーション名を保持する場合は、Cflowd app-visibilityを定義してこの問題を回避します。

# **Cflowd** モニタリングポリシーの設定

Cflowd トラフィック フロー モニタリングのポリシーを設定するには、Cisco SD-WAN Manager ポリシー構成ウィザードを使用します。このウィザードは、4連続のページ構成となっており、 これに従って操作を進めていくと、次のようなポリシーコンポーネントの作成および編集がで きます。

- [アプリケーションまたは対象グループの作成(Create Applications or Groups of Interest)]:
   関連する項目をグループ化し、ポリシーのマッチやアクションコンポーネントで呼び出す リストを作成します。
- [トポロジの設定 (Configure Topology)]: ポリシーが適用されるネットワーク構造を作成 します。
- **3.** [トラフィックルールの設定(Configure Traffic Rules)]: ポリシーのマッチ条件とアクション条件を作成します。
- **4.** [サイトとVPNにポリシーを適用(Apply Policies to Sites and VPNs)]: ポリシーをオーバー レイネットワークのサイトと VPN に関連付けます。

ポリシー構成ウィザードの最初の3ページで、ポリシーコンポーネント、つまりブロックを作成します。最後のページで、オーバーレイネットワークのサイトと VPN にポリシーブロックを適用します。Cflowd ポリシーを有効にするには、ポリシーをアクティブ化します。

- Cisco SD-WAN Manager メニューから、[設定(Configuration)]>[ポリシー(Policies)] の順に選択します。
- 2. [カスタムオプション (Custom Options)]をクリックします。
- **3.** [一元管理型ポリシー (Centralized Policy)]で、[トラフィックポリシー (Traffic Policy)] をクリックします。
- 4. [Cflowd] をクリックします。
- **5.** [ポリシーの追加(Add Policy)]をクリックしてから、[新規作成(Create New)]をクリックします。
- **6.** 新しいポリシーの名前と説明を[名前 (Name)]と[説明 (Description)]に入力します。

- 7. [Cflowd テンプレート (Cflowd Template)] セクションで、アクティブフローのタイムア ウト範囲を [アクティブフロータイムアウト (Active Flow Timeout)]に入力します。
- 8. [非アクティブフロータイムアウト(Inactive Flow Timeout)]フィールドに、非アクティブフローのタイムアウト範囲を入力します。
- 9. [フローの更新 (Flow Refresh)]フィールドに、フローの更新間隔を入力します。
- **10.** [サンプリング間隔 (Sampling Interval)]フィールドに、サンプル期間を入力します。
- 11. [プロトコル (Protocol)]ドロップダウンリストで、オプションを選択します。

Cisco IOS XE Catalyst SD-WAN リリース 17.6.1a および Cisco vManage リリース 20.6.1 以 降では、オプションから [IPv4] または [両方 (Both)]を選択すると、 [詳細設定 (Advanced Settings)] フィールドが表示されます。

- **12.** [詳細設定(Advanced Settings)]で次の手順を実行して、追加の IPv4 フローレコードを 収集します。
  - •[TOS] チェックボックスをオンにします。
  - [DSCPのリマーク (Re-marked DSCP)]チェックボックスをオンにします。
- **13.** [コレクタリスト (Collector List)]で[新しいコレクタ (New Collector)]をクリックしま す。コレクタは最大4つまで設定できます。
  - 1. [VPN ID] フィールドには、コレクタが配置されている VPN の番号を入力します。
  - 2. [IPアドレス(IP Address)]フィールドには、コレクタのIPアドレスを入力します。
  - 3. [ポート (Port)]フィールドには、コレクタのポート番号を入力します。
  - [トランスポートプロトコル (Transport Protocol)]ドロップダウンリストでは、コレ クタに到達するために使用するトランスポートタイプを選択します。
  - 5. [送信元インターフェイス (Source Interface)]フィールドに、フローをコレクタに送 信するために使用するインターフェイスの名前を入力します。
  - 6. [分散エクスポート(Export Spreading)]フィールドにある、[有効(Enable)]または [無効(Disable)]オプションボタンをクリックします。

Cisco IOS XE Catalyst SD-WAN リリース 17.9.1a および Cisco vManage リリース 20.9.1 以降では、[分散エクスポート (Export Spreading)]フィールドを使用して、キャッ シュの同期化によって発生するエクスポートストームを防ぐことができます。直前 の間隔でのエクスポートが現在の間隔中に展開されることにより、エクスポート ス トームが回避されます。

 [BFDメトリックのエクスポート(BFD Metrics Exporting)]フィールドにある、[有効 (Enable)]または[無効(Disable)]オプションボタンをクリックします。

Cisco IOS XE Catalyst SD-WAN リリース 17.10.1a および Cisco vManage リリース 20.10.1 以降では、[BFDメトリックのエクスポート (BFD Metrics Exporting)]フィールドを 使用して、損失、ジッター、および遅延の BFD メトリックを収集できます。 8. [エクスポート間隔(Exporting Interval)]フィールドで、BFDメトリックを送信する 間隔を秒単位で指定します。

Cisco IOS XE Catalyst SD-WAN リリース 17.10.1a および Cisco vManage リリース 20.10.1 以降では、[エクスポート間隔(Exporting Interval)]フィールドを使用して、BFDメ トリックのエクスポート間隔を指定できます。

BFD メトリックのエクスポートを有効にすると、[エクスポート間隔 (Exporting Interval)] フィールドが表示されます。

[エクスポート間隔(Exporting Interval)]フィールドにより、BFDメトリックが送信 される間隔が制御されます。

| フィールド                                           | 説明                                                                                                    |
|-------------------------------------------------|----------------------------------------------------------------------------------------------------|
| [Cflowd ポリシー名<br>(Cflowd Policy Name)]          | Cflowd ポリシーの名前を入力します。                                                                                             |
| 説明                                              | Cflowd ポリシーの説明を入力します。                                                                                             |
| [アクティブフロータイ<br>ムアウト(Active Flow<br>Timeout)]    | アクティブフローのタイムアウト値を入力します。指定でき<br>る範囲は 30 ~ 3600 秒です。                                                                |
| [非アクティブフロータ<br>イムアウト(Inactive<br>Flow Timeout)] | 非アクティブフローのタイムアウト値を入力します。指定で<br>きる範囲は1~3600秒です。                                                                    |
| [フローの更新(Flow<br>Refresh)]                       | Cflowd レコードを外部コレクタに送信する間隔を入力します。<br>指定できる範囲は 60 ~ 86400 秒です。                                                      |
| Sampling Interval                               | サンプル期間を入力します。指定できる範囲は1~65536秒<br>です。                                                                              |
| Protocol                                        | ドロップダウンリストからトラフィックプロトコルのタイプ<br>を選択します。オプションは、[IPv4]、[IPv6]、または[両方<br>(Both)]です。<br>デフォルトのプロトコルは[ <b>IPv4</b> ]です。 |
| TOS                                             | [TOS] チェックボックスをオンにします。                                                                                            |
|                                                 | こうすることで、IPv4 ヘッダーのフィールドタイプが示され<br>ます。                                                                             |
| [DSCPのリマーク<br>(Re-marked DSCP)]                 | [DSCPのリマーク(Re-marked DSCP)] チェックボックスをオンにします。                                                                      |
|                                                 | こうすることで、リマークされたデータポリシーによって指<br>定されたトラフィック出力が示されます。                                                                |

デフォルトの BFD エクスポート間隔は 600 秒です。

| フィールド                                             | 説明                                                                                                    |  |  |  |
|---------------------------------------------------|----------------------------------------------------------------------------------------------------|--|--|--|
| VPN ID                                            | VPN ID を入力します。指定できる範囲は 0 ~ 65536 です。                                                                           |  |  |  |
| IP Address                                        | コレクタの IP アドレスを入力します。                                                                                           |  |  |  |
| Port                                              | コレクタのポート番号を入力します。指定できる範囲は 1024<br>~ 65535 です。                                                                  |  |  |  |
| トランスポート プロト<br>コル                                 | ドロップダウンリストから、コレクタに到達するためのトラ<br>ンスポートタイプを選択します。                                                                 |  |  |  |
|                                                   | オプションは、[TCP] または [UDP] です。                                                                                     |  |  |  |
| Source Interface                                  | ドロップダウンリストから送信元インターフェイスを選択し<br>ます。                                                                             |  |  |  |
| 分散エクスポート                                          | [有効(Enable)]または[無効(Disable)]オプションボタン<br>をクリックして、分散エクスポートを設定します。                                                |  |  |  |
|                                                   | デフォルトは[無効 (Disable)]です。                                                                                        |  |  |  |
| [BFD メトリックのエク<br>スポート (BFD Metrics<br>Exporting)] | [有効(Enable)]または[無効(Disable)]オプションボタン<br>をクリックして、Bidirectional Forwarding Detection(BFD)メ<br>トリックのエクスポートを設定します。 |  |  |  |
|                                                   | デフォルトは[無効 (Disable)]です。                                                                                        |  |  |  |
| [エクスポート間隔<br>(Exporting Interval)]                | BFD メトリックを外部コレクタに送信するエクスポート間隔<br>を秒単位で入力します。整数値を入力してください。                                                      |  |  |  |
|                                                   | このフィールドは、BFD メトリックのエクスポートを有効に<br>した場合にのみ表示されます。                                                                |  |  |  |
|                                                   | デフォルトの BFD エクスポート間隔は 600 秒です。                                                                                  |  |  |  |

**14.** [Cflowdポリシーの保存(Save Cflowd Policy)] をクリックします。

# Cflowd 情報の表示

Cflowd の情報を表示するには、Cisco IOS XE Catalyst SD-WAN デバイス で次のコマンドを使用 します。

- · show sdwan app-fwd cflowd collector
- · show sdwan app-fwd cflowd flow-count
- show sdwan app-fwd cflowd flows [vpn vpn-id] format table
- show sdwan app-fwd cflowd statistics
- show sdwan app-fwd cflowd template [name template-name]

• show sdwan app-fwd cflowd flows format table

次の出力例は、Cflowd の情報を表示したものです。

```
Device# show sdwan app-fwd cflowd flows
Generating output, this might take time, please wait ...
app-fwd cflowd flows vpn 1 src-ip 10.2.2.11 dest-ip 10.20.24.17 src-port 0 dest-port
2048 dscp 63 ip-proto 1
                          0
tcp-cntrl-bits
 icmp-opcode
                         2048
 total-pkts
                          6
                         600
total-bytes
start-time
                         "Fri May 14 02:57:23 2021"
 egress-intf-name
                         GigabitEthernet5
 ingress-intf-name
                        GigabitEthernet1
 application
                         unknown
 family
                         network-service
 drop-cause
                         "No Drop"
 drop-octets
                         0
 drop-packets
                         0
 sla-not-met
                         0
 color-not-met
                         0
 gueue-id
                         2
                         255
 tos
 dscp-output
                         63
sampler-id
                         3
 fec-d-pkts
                         0
 fec-r-pkts
                         0
pkt-dup-d-pkts-orig
                         0
pkt-dup-d-pkts-dup
                         0
pkt-dup-r-pkts
                         0
pkt-cxp-d-pkts
                         0
 traffic-category
                         0
```

Cflowd フローの詳細については、show sdwan app-fwd cflowd flows コマンドページを 参照してください。

# CLI を使用した、Cflowd トラフィック フロー モニタリン グの設定

Cisco IOS XE Catalyst SD-WAN デバイス を制御している Cisco SD-WAN コントローラ の CLI から、次の手順を実行します。

Cflowdテンプレートを設定して、フローの可視性とフローのサンプリングパラメータを指定します。

```
vSmart(config)# policy cflowd-template template-name
vSmart(config-cflowd-template)# flow-active-timeout seconds
vSmart(config-cflowd-template)# flow-inactive-timeout seconds
vSmart(config-cflowd-template)# flow-sampling-interval number
vSmart(config-cflowd-template)# template-refresh seconds
vSmart(config-cflowd-template)# template.
```

2. フローモニターで TOS、DSCP 出力、および TLOC ループバックを収集するには、次の手順を実行します。

Cisco Catalyst SD-WAN Manager リリース 20.12.1 以降、ループバック インターフェイスを 入力または出力トランスポート インターフェイスとして設定すると、この機能により、 FNF レコードの物理インターフェイスの代わりにループバックを収集できるようになりま した。この機能は、IPv4 および IPv6 でサポートされています。

```
vSmart(config-cflowd-template)# customized-ipv4-record-fields
vsmart(config-customized-ipv4-record-fields)# collect-tos
vsmart(config-customized-ipv4-record-fields)# collect-dscp-output
vSmart(config-cflowd-template)# collect-tloc-loopback
```

3. フローコレクタを設定します。

```
vSmart(config-cflowd-template) # collector vpn vpn-id address
ip-address port port-number transport transport-type
source-interface interface-name
export-spread
enable
app-tables app-tables
tloc-tables tloc-tables
other-tablesother-tables
```

 (注) app-tables、tloc-tables、other-tablesオプションは、Cisco SD-WAN コントローラを使用してのみ 設定できます。

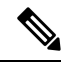

- (注) Cisco IOS XE Catalyst SD-WAN デバイス は UDP コレクタのみをサポートします。設定されて いるトランスポートプロトコルに関係なく、UDP は Cisco IOS XE Catalyst SD-WAN デバイス のデフォルトコレクタです。
- トラフィックマッチパラメータを定義し、アクション cflowd を含むデータポリシーを設定します。

```
vSmart(config)# policy data-policy policy-name
vSmart(config-data-policy)# sequence number
vSmart(config-sequence)# match match-parameters
vSmart(config-sequence)# action cflowd
```

5. トラフィック フロー モニタリング ポリシーを適用する Cisco IOS XE Catalyst SD-WAN デ バイスを含むオーバーレイネットワーク内のサイトのリストを作成します。リストに複数 のサイトを含めるには、複数の **vpn** *vpn-id* コマンドを設定します。

```
vSmart(config)# policy lists
vSmart(config-lists)# vpn-list list-name
vSmart(config-vpn-list)# vpn vpn-id
```

6. Cisco IOS XE Catalyst SD-WAN デバイス を含むオーバーレイネットワーク内のサイトに データポリシーを適用します。 vSmart(config)# apply-policy site-list list-name vSmart(config-site-list)# data-policy policy-name vSmart(config-site-list)# cflowd-template template-name

# 収集ループバックの確認

次のコマンドを使用して、入力および出力インターフェイスの出力を確認できます。

show sdwan app-fwd cflowd flows

appqoe-flags

0

次に、**show sdwan app-fwd cflowd flows** で**flows** キーワードを指定した場合の出力例を示します。

Device#show sdwan app-fwd cflowd flows app-fwd cflowd flows vpn 1 src-ip 10.10.15.12 dest-ip 10.20.15.12 src-port 0 dest-port 0 dscp 0 ip-proto 1 2.4 tcp-cntrl-bits icmp-opcode 0 total-pkts 5 500 total-bytes "Tue Jun 27 09:21:09 2023" start-time egress-intf-name Loopback1 ingress-intf-name GigabitEthernet5 application ping family network-service "No Drop" drop-cause drop-octets 0 0 drop-packets sla-not-met 0 color-not-met 0 aueue-id 2 initiator 2 0 tos 0 dscp-output sampler-id 0 fec-d-pkts 0 fec-r-pkts 0 pkt-dup-d-pkts-orig 0 pkt-dup-d-pkts-dup 0 pkt-dup-r-pkts 0 pkt-cxp-d-pkts 0 0 category service-area 0 0 cxp-path-type region-id 0 ssl-read-bytes 0 ssl-written-bytes 0 ssl-en-read-bytes 0 ssl-en-written-bytes 0 0 ssl-de-read-bytes ssl-de-written-bytes 0 ssl-service-type 0 ssl-traffic-type 0 ssl-policy-action 0 0 appqoe-action 0.0.0.0 appqoe-sn-ip 0 appgoe-pass-reason appqoe-dre-input-bytes 0 appqoe-dre-input-packets 0

次のコマンドを使用して、入力および出力インターフェイスの出力を確認できます。

#### show sdwan app-fwd cflowd table

\_\_\_\_\_

次に、show sdwan app-fwd cflowd table でtable キーワードを指定した場合の出力例を示しま す。

show sdwan app-fwd cflowd flows table PKT PKT PKT PKT SSL

SSL APPQOE APPQOE

TP

TCP

CNTRL

SLA COLOR FEC FEC DUP D DUP D DUP CXP CXP SSL SSL SSL EN SSL EN DE SSL DE SSL SSL APPOOE DRE DRE

SRC DEST

TCMP TOTAL TOTAL EGRESS INTF INGRESS INTF DROP DROP NOT NOT OUEUE DSCP SAMPLER D R PKTS PKTS R D SERVICE PATH REGION READ WRITTEN READ WRITTEN SERVICE TRAFFIC POLICY APPQOE APPQOE PASS INPUT INPUT APPQOE VPN SRC IP DEST IP PORT PORT DSCP PROTO BITS OPCODE PKTS BYTES START TIME NAME NAME APPLICATION FAMILY DROP CAUSE OCTETS PACKETS MET MET ID INITIATOR PKTS PKTS ORIG DUP PKTS PKTS CATEGORY AREA TYPE TOS OUTPUT ID ID BYTES BYTES BYTES BYTES BYTES TYPE TYPE ACTION ACTION SN IP REASON BYTES PACKETS FLAGS

0 1 10.10.15.11 10.20.20.10 0 0 1 24 5 500 Tue Jun 27 09:21:06 2023 Loopback1 0 GigabitEthernet5 0 0 2 2 network-service No Drop 0 0 0 0 0 0 0 0 0 0 ping 0 0 0 0 0 0 0 0 0 0 0 0 0 0 0 0 0 0.0.0.0 0 0 0 10.0.15.10 0 0 0 0 0 0 0

0 
 10.0.5.5
 10.0.15.10
 58048
 22
 4
 6
 24

 0
 41
 1752
 Tue Jun 27
 09:21:06
 2023
 internal0/0/rp:0
 GigabitEthernet9

 0
 41
 1/52
 Tue Jun 2/ 09:21:00 2023
 Internatory 07:p.0
 Graphiterinetics

 known
 network-service
 No Drop
 0
 0
 0
 2
 0

 0
 0
 0
 0
 0
 0
 0
 2
 0

 0
 0
 0
 0
 0
 0
 0
 0
 0

 0
 0
 0
 0
 0
 0
 0
 0
 0

 0.0.0.0
 0
 0
 0
 0
 0
 0
 0
 0

 10.10.15.11
 10.20.20.10
 0
 2048
 1
 24

 unknown 0 0 1

2048 5 500 Tue Jun 27 09:21:06 2023 GigabitEthernet5 Loopback1 network-service No Drop 0 0 0 0 0 0 ping 
 0
 0
 0
 0
 0
 0
 0

 0
 0
 0
 0
 0
 0
 0

 0.0.0.0
 0
 0
 0
 0
 0
 0

 10.10.15.11
 10.5.10.15
 10
 10
 10
 10
 0 0 0 0 0 0 0 0 0

1 
 10.10.10.11
 10.3.10.13

 2048
 20
 960
 Tue Jun 27 09:21:06 2023
 Null
 network-service Ipv4NoRoute 960 20 ping 0 0 0 0 0 0 0 0 0 0 0 0.0.0.0 0 0 0 0 0 0 1 10.10.15.11

473 524768 Tue Jun 27 09:21:06 2023 GigabitEthernet5 internal0/0/rp:0 0 
 network-management
 No
 Drop
 0
 0
 0
 2
 1

 0
 0
 0
 0
 0
 0
 0
 0
 1
 ipfix 0 0 0 0 0 0 0 0 0 0 0 0 0.0.0.0 0 0 0 0 0 0 5 10 10.0.5.10 0 0 10.0.5.10

0 0 0 2 2 0 Ω 0 0 0

2048 0 0 1 31 0---0 GigabitEthernet5 0 0 2 2 0 0 0 0 0 0 0 0 0

17 50920 4739 0 31 0 0 0 0 0 0 0 0 0

22 58048 48 6 24 0 39 3020 Tue Jun 27 09:21:05 2023 GigabitEthernet9 internal0/0/rp:0 
 terminal
 No Drop
 0
 0
 0
 2

 0
 0
 0
 0
 0
 0
 0
 0
 0
 0
 0
 0
 0
 0
 0
 0
 0
 0
 0
 0
 0
 0
 0
 0
 0
 0
 0
 0
 0
 0
 0
 0
 0
 0
 0
 0
 0
 0
 0
 0
 0
 0
 0
 0
 0
 0
 0
 0
 0
 0
 0
 0
 0
 0
 0
 0
 0
 0
 0
 0
 0
 0
 0
 0
 0
 0
 0
 0
 0
 0
 0
 0
 0
 0
 0
 0
 0
 0
 0
 0
 0
 0
 0
 0
 0
 0
 0
 0
 0
 0
 0
 0
 0
 0
 0
 0
 0
 0
 0
 2 0

0 0

ssh

0

0 0 0.0.0.0 0 10.10.15.11 10.20.20.10 4192 Tue Jun 27 09:21:05 2023 internal0/0/rp:0 GigabitEthernet5 771 8 0 0 0 2 network-service No Drop 0 icmp 0 0 0 0 0 0.0.0.0 0 fe40::6044:ff:feb7:c2db ff01::1:ff00:10 34560 0 34560 6 432 Tue Jun 27 09:20:41 2023 internal0/0/rp:0 GigabitEthernet5 0 0 0 ipv6-icmp network-service No Drop 0 0 0 0 0 0 0 0 0 0 0 0 0.0.0.0 0 fe40::6024:ff:feb6:cldb 0 34816 56 10:20:20::10 34816 4 288 Tue Jun 27 09:20:41 2023 GigabitEthernet5 internal0/0/rp:0 No Drop 0 ipv6-icmp network-service 0 2 0 0 0 0 0 0 0 0 0 0 0 0.0.0.0 0

# デバイスのインターフェイスバインドの確認

次のコマンドを使用してデバイスのインターフェイスバインドを確認することができます。

show sdwan control local-properties wan-interface-list

次に、wan-interface-list キーワードを使用した show sdwan control local-properties wan-interface-list の出力例を示します。

コマンドは次を表示します。

- バインドモードでループバックWANインターフェイスにバインドされた物理インターフェイス。
- ・バインド解除モードでのループバック WAN インターフェイスのバインド解除。
- その他の場合は該当なし。

Device#show sdwan control local-properties wan-interface-list NAT TYPE: E -- indicates End-point independent mapping

- A -- indicates Address-port dependent mapping
  - N -- indicates Not learned

Note: Requires minimum two vbonds to learn the NAT type

|                  | Ρĭ        | UBLIC      | PUBLIC    | PRIVATE | 1        | PRIVATE   |          |
|------------------|-----------|------------|-----------|---------|----------|-----------|----------|
|                  | PRIVATE   |            |           |         |          |           |          |
| MAX RESTRICT/    | 1         | LAST       | SPI TIME  | NAT     | VM       | BIND      |          |
| INTERFACE        | II        | Pv4        | PORT      | IPv4    |          | IPv6      |          |
|                  | PORT VS   | S/VM COLOR |           | STATE   |          |           |          |
| CNTRL CONTROL/   | LR/LB (   | CONNECTION | REMAINING | G TYPE  | CON RE   | G INTERFA | ACE      |
|                  |           |            |           |         |          |           |          |
|                  |           |            |           |         | ST       | UN        |          |
|                  | PRF       | IDs        |           |         |          |           |          |
| GigabitEthernet1 |           | 10.0.10.1  | 10 12     | 2346 10 | 0.0.10.1 | 0 ::      |          |
|                  | 1234      | 6 2/1 lte  | е         | up      | > 2      | no/yes/r  | no No/No |
| 0:20:20:27 0:03  | 1:14:20 N | 5 Defau    | lt N/A    |         |          |           |          |
| GigabitEthernet4 |           | 10.0.10.1  | 10 12     | 2346 10 | 0.0.10.1 | 0 ::      |          |

|            | 12346        | 2/0 blue           | up     | 2     | no/yes/no | No/No |
|------------|--------------|--------------------|--------|-------|-----------|-------|
| 0:20:20:27 | 0:01:14:20 N | 5 Default N/A      |        |       |           |       |
| Loopback1  |              | 1.1.1.1 123        | 66 l.  | 1.1.1 | ::        |       |
|            | 12366        | 2/0 custom1        | up     | 2     | no/yes/no | No/No |
| 0:20:20:27 | 0:01:14:20 N | 5 Default GigabitE | therne | t1    |           |       |
| Loopback2  |              | 2.2.2.2 1240       | 06 2.3 | 2.2.2 | ::        |       |
|            | 12406        | 2/0 custom2        | up     | 2     | no/yes/no | No/No |
| 0:20:20:27 | 0:01:14:20 N | 5 Default Unbind   |        |       |           |       |

# VPN0 インターフェイスでの Flexible NetFlow の設定

CLI テンプレートまたは CLI アドオンテンプレートを使用して、VPN0 インターフェイスで FNF を有効にできます。ezPM プロファイルは、すべての NetFlow VPN0 モニター設定を伝送 する新しいプロファイルを作成するのに役立ちます。プロファイルを選択していくつかのパラ メータを指定するだけで、残りのプロビジョニング情報は ezPM により自動的に設定されま す。プロファイルは、コンテキストに対して有効または無効にできる、事前定義された一連の トラフィックモニターです。Easy Performance Monitor (ezPM) を設定し、次のように FNF を 有効にすることができます。

```
Device# config-transaction
Device(config)# performance monitor context <monitor_name> profile <sdwan-fnf>
traffic-monitor <all> [ipv4/ipv6]
Device(config-perf-mon)# exporter destination <destination address> source <source
interface> transport udp vrf <vrf-name> port <port-number> dscp <dscp>
```

次の例は、sdwan-fnf プロファイルを使用してパフォーマンスモニターのコンテキストを設定 する方法を示しています。この設定により、トラフィックメトリックのモニタリングが有効に なります。ここで、10.1.1.1 はサードパーティ製コレクタの IP アドレス、GigabitEthernet5 は送 信元インターフェイス、4739 はサードパーティ製コレクタのリスニングポートです。

```
Device# config-transaction
Device(config)# performance monitor context <monitor_name> profile sdwan-fnf
traffic-monitor all [ipv4/ipv6]
Device(config-perf-mon)# exporter destination <10.1.1.1> source <GigabitEthernet5>
transport udp vrf <vrfl> port <4739> dscp <1>
```

# **VPN0 インターフェイスでの Flexible NetFlow** 設定の確認

Flexible NetFlow レコード設定の概要の表示

次のコマンドを使用して、FNF レコードの設定を確認できます。

Device# show flow record <monitor-context-name>

(注)

次の例では、temp0というモニター名が使われます。

次の出力例は、ezPM プロファイルを使用した IPv4 トラフィックフローレコードに関する情報 を示しています。

Device# show flow record temp0-sdwan-fnf-vpn0-monitor\_ipv4

```
flow record temp0-sdwan-fnf-vpn0-monitor ipv4:
  Description:
                     ezPM record
 No. of users:
                     1
 Total field space: 66 bytes
 Fields:
   match ipv4 dscp
   match ipv4 protocol
   match ipv4 source address
   match ipv4 destination address
   match transport source-port
   match transport destination-port
   match flow direction
   collect routing next-hop address ipv4
   collect transport tcp flags
   collect interface input
   collect interface output
   collect flow sampler
   collect counter bytes long
   collect counter packets long
   collect timestamp absolute first
   collect timestamp absolute last
   collect application name
   collect flow end-reason
```

次の出力例は、ezPM プロファイルを使用した IPv6 トラフィックフローレコードに関する情報 を示しています。

Device# show flow record temp0-sdwan-fnf-vpn0-monitor ipv6

```
flow record temp0-sdwan-fnf-vpn0-monitor ipv6:
Description:
                 ezPM record
No. of users:
                    1
Total field space: 102 bytes
Fields:
 match ipv6 dscp
 match ipv6 protocol
 match ipv6 source address
 match ipv6 destination address
 match transport source-port
 match transport destination-port
 match flow direction
 collect routing next-hop address ipv6
  collect transport tcp flags
 collect interface input
 collect interface output
 collect flow sampler
 collect counter bytes long
 collect counter packets long
 collect timestamp absolute first
  collect timestamp absolute last
 collect application name
  collect flow end-reason
```

次の出力例は、ezPM プロファイルを使用した IPv4 トラフィックの NetFlow 設定に関するモニ ター情報を示しています。

Device# show flow monitor temp0-sdwan-fnf-vpn0-monitor\_ipv4

| Flow Monitor temp0-so | dwan-fnf-vpn0-monitor_ipv4:                  |
|-----------------------|----------------------------------------------|
| Description:          | ezPM monitor                                 |
| Flow Record:          | <pre>temp0-sdwan-fnf-vpn0-monitor_ipv4</pre> |
| Cache:                |                                              |
| Type:                 | normal (Platform cache)                      |
| Status:               | allocated                                    |
| Size:                 | 5000 entries                                 |
| Inactive Timeout:     | 10 secs                                      |
| Active Timeout:       | 60 secs                                      |
|                       |                                              |

Trans end aging: off

次の出力例は、ezPM プロファイルを使用した IPv6 トラフィックの NetFlow 設定に関するモニ ター情報を示しています。

Device# show flow monitor temp0-sdwan-fnf-vpn0-monitor\_ipv6

| Flow Monitor temp0-so | lwan-fnf-vpn0-monitor_ipv6:                  |
|-----------------------|----------------------------------------------|
| Description:          | ezPM monitor                                 |
| Flow Record:          | <pre>temp0-sdwan-fnf-vpn0-monitor_ipv6</pre> |
| Cache:                |                                              |
| Type:                 | normal (Platform cache)                      |
| Status:               | allocated                                    |
| Size:                 | 5000 entries                                 |
| Inactive Timeout:     | 10 secs                                      |
| Active Timeout:       | 60 secs                                      |
|                       |                                              |

Trans end aging: off

#### フローレコードキャッシュの表示

次の出力例は、指定したモニター(この場合はtemp0-sdwan-fnf-vpn0-monitor\_ipv4)のフローレ コードキャッシュを示しています。

| Device# | show | flow | monitor  | temp0-sdwan-fnf-vpn0- | -monitor | inv4 | cache |
|---------|------|------|----------|-----------------------|----------|------|-------|
| DEVICET | SHOW | TTOM | monitcor | cempo suwan ini vpno  | montcor  | трич | cache |

| Cache type:               | _    |      |         | Normal | (Platform | cache) |
|---------------------------|------|------|---------|--------|-----------|--------|
| Cache size:               |      |      |         | 500    | 0         |        |
| Current entries:          |      |      |         | 1      | 4         |        |
| High Watermark:           |      |      |         | 1      | 4         |        |
|                           |      |      |         |        |           |        |
| Flows added:              |      |      |         | 17     | 70        |        |
| Flows aged:               |      |      |         | 15     | 56        |        |
| - Active timeout          | (    | 60   | secs)   | 15     | 56        |        |
| IPV4 SOURCE ADDRESS:      | 10.0 | 0.0. | . 0     |        |           |        |
| IPV4 DESTINATION ADDRESS: | 10.2 | 255. | 255.254 |        |           |        |
| TRNS SOURCE PORT:         | 0    |      |         |        |           |        |
| TRNS DESTINATION PORT:    | 0    |      |         |        |           |        |
| FLOW DIRECTION:           | Inpu | ıt   |         |        |           |        |
| IP DSCP:                  | 0x0( | C    |         |        |           |        |
| IP PROTOCOL:              | 1    |      |         |        |           |        |
| ipv4 next hop address:    | 10.0 | 0.0. | . 1     |        |           |        |
| tcp flags:                | 0x0  | )    |         |        |           |        |
| interface input:          | Gi1  |      |         |        |           |        |
| interface output:         | Gi2  |      |         |        |           |        |
| flow sampler id:          | 0    |      |         |        |           |        |
| counter bytes long:       | 840  |      |         |        |           |        |
| counter packets long:     | 10   |      |         |        |           |        |
| timestamp abs first:      | 02:5 | 55:2 | 24.359  |        |           |        |

| timestamp abs last: | 02:55:33.446   |
|---------------------|----------------|
| flow end reason:    | Not determined |
| application name:   | layer7 ping    |
|                     |                |

次の出力例は、指定した IPv6 モニター(temp0-sdwan-fnf-vpn0-monitor\_ipv6)のフローレコー ドキャッシュを示しています。

| Device# show flow monitor | temp0-sdwan-fnf-vpn0-monitor_ipv6 cache |
|---------------------------|-----------------------------------------|
| Cache type:               | Normal (Platform cache)                 |
| Cache size:               | 5000                                    |
| Current entries:          | 6                                       |
| High Watermark:           | 6                                       |
|                           |                                         |
| Flows added:              | 10                                      |
| Flows aged:               | 4                                       |
| - Inactive timeout        | ( 10 secs) 4                            |
|                           |                                         |
| IPV6 SOURCE ADDRESS:      | 2001:DB8::/32                           |
| IPV6 DESTINATION ADDRESS: | 2001:DB8::1                             |
| TRNS SOURCE PORT:         | 0                                       |
| TRNS DESTINATION PORT:    | 32768                                   |
| FLOW DIRECTION:           | Output                                  |
| IP DSCP:                  | 0x00                                    |
| IP PROTOCOL:              | 58                                      |
| ipv6 next hop address:    | 2001:DB8:1::1                           |
| tcp flags:                | 0x00                                    |
| interface input:          | Gi2                                     |
| interface output:         | Gil                                     |
| flow sampler id:          | 0                                       |
| counter bytes long:       | 2912                                    |
| counter packets long:     | 28                                      |
| timestamp abs first:      | 02:57:06.025                            |
| timestamp abs last:       | 02:57:33.378                            |
| flow end reason:          | Not determined                          |
| application name:         | prot ipv6-icmp                          |

## 次の出力例は、フローエクスポータの詳細を示しています。

| Device# show flow exporter | temp0                                      |
|----------------------------|--------------------------------------------|
| Flow Exporter temp0:       |                                            |
| Description:               | performance monitor context temp0 exporter |
| Export protocol:           | IPFIX (Version 10)                         |
| Transport Configuration:   |                                            |
| Destination type:          | IP                                         |
| Destination IP address:    | 10.0.1                                     |
| VRF label:                 | 1                                          |
| Source IP address:         | 10.0.0.0                                   |
| Source Interface:          | GigabitEthernet5                           |
| Transport Protocol:        | UDP                                        |
| Destination Port:          | 4739                                       |
| Source Port:               | 51242                                      |
| DSCP:                      | 0x1                                        |
| TTL:                       | 255                                        |
| Output Features:           | Used                                       |
| Export template data time  | out: 300                                   |
| Options Configuration:     |                                            |
| interface-table (timeou    | t 300 seconds) (active)                    |
| vrf-table (timeout 300     | seconds) (active)                          |
| sampler-table (timeout     | 300 seconds) (active)                      |
| application-table (time    | out 300 seconds) (active)                  |
| application-attributes     | (timeout 300 seconds) (active)             |

# CLI を使用した BFD メトリックのエクスポートに対する Flexible NetFlow の設定

最小リリース: Cisco IOS XE Catalyst SD-WAN リリース 17.10.1a および Cisco Catalyst SD-WAN 制御コンポーネントリリース 20.10.1

Cisco IOS XE Catalyst SD-WAN デバイス を制御している Cisco SD-WAN コントローラ の CLI から、データポリシーを使用して BFD メトリックのエクスポートを有効にするか無効にする かに応じて、次のコマンドを入力します。

1. BFD メトリックのエクスポートを有効にします。

```
policy
cflowd-template template-name
collector vpn vpn-id address ip-address port port transport transport
source-interface interface
bfd-metrics-export
export-interval export-interval
```

デフォルトの BFD エクスポート間隔は 600 秒です。BFD エクスポート間隔は、Cflowd テ ンプレートの更新には影響を受けません。BFD エクスポート間隔では、bfd-metrics-export テーブルからデータを送信する間隔のみを制御します。tunnel-tloc テーブルでは、BFD エ クスポート間隔は、BFD エクスポート間隔とCflowd テンプレート更新間の最小値を、デー タ送信間隔に使用しています。

2. BFD メトリックのエクスポートを無効にします。

```
policy
cflowd-template template-name
collector vpn vpn-id address ip-address port port transport transport
source-interface interface
no bfd-metrics-export
```

BFD メトリックのエクスポートを有効にする一連の設定例を次に示します。

```
policy
cflowd-template fnf
 template-refresh 600
 collector vpn 0 address 10.0.100.1 port 4739 transport transport udp
  bfd-metrics-export
    export-interval 30
   1
  I
 !
lists
 site-list 500
  site-id 500
  I
 1
1
apply-policy
site-list 500
 cflowd-template fnf
 1
Ţ
```

# BFD メトリックのエクスポートに対する Flexible NetFlow 設定の確認

最小リリース: Cisco IOS XE Catalyst SD-WAN リリース 17.10.1a および Cisco Catalyst SD-WAN 制御コンポーネントリリース 20.10.1

以下は、show flow exporter コマンドの出力例で、各フローエクスポータの設定を示したものです。

Device# show flow exporter

Flow Exporter sdwan flow exporter 1: export flow records to collector Description: Export protocol: IPFIX (Version 10) Transport Configuration: Destination type: IP Destination IP address: 10.0.100.1 Source IP address: 10.0.100.15 Transport Protocol: UDP Destination Port: 4739 Source Port: 54177 DSCP: 0x0 TTL: 255 MTU: 1280 Output Features: Used Options Configuration: interface-table (timeout 600 seconds) (active) tunnel-tloc-table (timeout 600 seconds) (active) bfd-metrics-table (timeout 600 seconds) (active)

以下は、show flow exporter statistics コマンドの出力例で、各フローエクスポータのクライアント送信統計情報を示したものです。

Device# show flow exporter statistics

| Flow Exporter sdwan_flow_export | cer_1:              |
|---------------------------------|---------------------|
| Packet send statistics (last    | cleared 3d05h ago): |
| Successfully sent:              | 1433 (907666 bytes) |
|                                 |                     |
| Client send statistics:         |                     |
| Client: Option options inte     | erface-table        |
| Records added:                  | 6552                |
| - sent:                         | 6552                |
| Bvtes added:                    | 694512              |
| - sent:                         | 694512              |
|                                 |                     |
| Client: Option options tunn     | nel-tloc-table      |
| Records added:                  | 1916                |
| - sent:                         | 1916                |
| Bvtes added:                    | 99632               |
| - sent:                         | 99632               |
|                                 |                     |
| Client: Flow Monitor sdwan      | flow monitor        |
| Records added:                  | 0                   |
| Bytes added:                    | 0                   |
|                                 | -                   |
| Client: Option options bfd-     | -metrics-table      |
| Becords added:                  | 4                   |
|                                 | -                   |

| - sent:      | 4   |
|--------------|-----|
| Bytes added: | 196 |
| - sent:      | 196 |

以下は、show flow exporter templates コマンドの出力例で、各テンプレートの詳細を示したものです。

Device# show flow exporter templates

Client: Option options tunnel-tloc-table Exporter Format: IPFIX (Version 10) Template ID : 257 Source ID : 6 Record Size : 52 Template layout

| I | Field                         |  | ID    |  | Ent.ID | I | Offset | Size |
|---|-------------------------------|--|-------|--|--------|---|--------|------|
|   | TLOC TABLE OVERLAY SESSION ID |  | 12435 |  | 9      |   | 0      | 4    |
|   | tloc local color              |  | 12437 |  | 9      |   | 4      | 16   |
|   | tloc remote color             |  | 12439 |  | 9      |   | 20     | 16   |
|   | tloc tunnel protocol          |  | 12440 |  | 9      |   | 36     | 8    |
|   | tloc local system ip address  |  | 12436 |  | 9      |   | 44     | 4    |
| Ι | tloc remote system ip address |  | 12438 |  | 9      | I | 48     | 4    |
| - |                               |  |       |  |        |   |        |      |

```
Client: Option options bfd-metrics-table
Exporter Format: IPFIX (Version 10)
Template ID : 262
Source ID : 6
Record Size : 49
Template layout
```

|   | Field                                                                                                    | I | ID                                                                 | I            | Ent.ID                          | I | Offset                                                 | Size                                                                                        | 9                                   | I |
|---|----------------------------------------------------------------------------------------------------|---|--------------------------------------------------------------------|--------------|---------------------------------|---|--------------------------------------------------------|---------------------------------------------------------------------------------------------|-------------------------------------|---|
| - | TLOC TABLE OVERLAY SESSION ID<br>  IP DSCP<br>  bfd loss<br>  bfd pfr update ts<br>  bfd avg latency<br>  bfd avg jitter<br>  bfd rx cnt<br>  bfd tx cnt |   | 12435<br>195<br>12527<br>12530<br>12528<br>12529<br>12531<br>12532 |              | 9<br>9<br>9<br>9<br>9<br>9<br>9 |   | 0  <br>4  <br>5  <br>9  <br>17  <br>25  <br>33  <br>41 | ے۔۔۔۔۔<br>۱<br>۲<br>۲<br>۲<br>۲<br>۲<br>۲<br>۲<br>۲<br>۲<br>۲<br>۲<br>۲<br>۲<br>۲<br>۲<br>۲ | <br>1<br>1<br>3<br>3<br>3<br>3<br>3 |   |
|   | ·                                                                                                    |   |                                                                    | - <u>-</u> . |                                 |   |                                                        |                                                                                             |                                     | _ |

# Flexible NetFlow による BFD メトリックのエクスポート設 定例

最小リリース: Cisco IOS XE Catalyst SD-WAN リリース 17.10.1a および Cisco Catalyst SD-WAN 制御コンポーネントリリース 20.10.1

以下は、BFDメトリックのエクスポートを有効にする場合の一元管理型ポリシーの設定例です。

Device# show sdwan policy from-vsmart from-vsmart cflowd-template fnf flow-active-timeout 600 flow-inactive-timeout 60

```
template-refresh
                        600
 flow-sampling-interval 1
protocol
                       ipv4
 customized-ipv4-record-fields
 no collect-tos
  no collect-dscp-output
 collector vpn 0 address 10.0.100.1 port 4739 transport transport udp
 bfd-metrics-export
   export-interval 600
以下は、平均ジッター、平均遅延、および損失メトリックに関する FNF BFD テレメトリデー
タの例です。
{ 'Data Template': 'Data_Flow',
  'ObservationDomainId': 6,
  'Version': 10,
  'arrive_time': 1658807309.2496994,
  'dfs tfs length': 200,
  'export_dfs_tfs_templates_list_dict': { 'FlowSequence': 3354,
                                         'Flowset id': '258',
                                         'Flowset length': 200,
                                          'Length': 286,
                                          'ObservationDomainId': 6,
                                          'TimeStamp': 1658807269,
                                          'Version': 10,
                                         'flow': [ { 'bfd_avg_jitter': 1000,
                                                      'bfd_avg_latency': 1000,
                                                      'bfd loss': 15,
                                                    'bfd pfr update ts': 1658806692155,
                                                      'bfd rx cnt': 0,
                                                     'bfd tx cnt': 0,
                                                      'ipDiffServCodePoint': 48,
                                                      'tloc table overlay session id':
10},
                                                 ]},
 'flow length': 4,
  'flow time': 1658807269,
  'flowset id': '258',
  'header': { 'FlowSequence': 3354,
              'Length': 286,
              'ObservationDomainId': 6,
              'TimeStamp': 1658807269,
              'Version': 10},
  'host': '10.0.100.15',
  'ipfix length': 286,
```

# Cflowd ポリシーの適用と有効化

'packet\_number': 2,
'template id': '258'}

一元管理型データポリシーを有効にするには、次のようにオーバーレイネットワーク内のサイトのリストに適用します。
 vSmart(config)# apply-policy site-list list-name data-policy policy-name
 Cflowd テンプレートをアクティブにするには、データポリシーに関連付けます。
 vSmart(config)# apply-policy cflowd-template template-name

apply-policy コマンドで適用するすべての data-policy ポリシーについて、すべてのサイトリス トのサイトID は一意である必要があります。つまり、サイトリストに重複するサイトID が含 まれていてはなりません。重複するサイトID の例には、2つのサイトリスト site-list 1、site-id 1-100、および site-list 2 site-id 70-130 のサイト ID があります。ここでは、サイト 70 ~ 100 が 両方のリストに含まれています。これらの 2 つのサイトリストを 2 つの異なる data-policy ポ リシーに適用すると、Cisco Catalyst SD-WAN コントローラ で設定をコミットする試行が失敗 します。

同じタイプの制限は、次のポリシーのタイプにも適用されます。

- •アプリケーション認識型ルーティングポリシー (app-route-policy)
- 一元管理型制御ポリシー(control-policy)
- 一元管理型データポリシー(data-policy)

ただし、異なるタイプのポリシーに適用するサイトリストのサイト ID は重複させることがで きます。たとえば、control-policy ポリシーと data-policy ポリシーのサイトリストでは、サイ ト ID が重複している可能性があります。したがって、上記 2 つのサイトリストの例(site-list 1 site-id 1-100 および site-list 2 site-id 70-130)では、1 つを制御ポリシーに、もう1 つをデータ ポリシーに適用できます。

**commit** コマンドを発行して設定を正常にアクティブにすると、Cisco Catalyst SD-WAN コント ローラは、指定されたサイトにある Cisco IOS XE Catalyst SD-WAN デバイスにデータポリシー をプッシュします。Cisco Catalyst SD-WAN コントローラ で設定されたポリシーを表示するに は、Cisco Catalyst SD-WAN コントローラ で **show running-config** コマンドを使用します。デバ イスにプッシュされたポリシーを表示するには、デバイスで **show policy from-vsmart** コマンド を使用します。

Cisco Catalyst SD-WAN コントローラ で設定されている一元管理型データポリシーを表示する には、show running-config コマンドを使用します。

vSmart# show running-config policy vSmart# show running-config apply-policy

Cisco IOS XE Catalyst SD-WAN デバイス にプッシュされた一元管理型データポリシーを表示するには、デバイスで show omp data-policy コマンドを発行します。

デバイス# show sdwan policy from-vsmart

#### Cisco IOS XE Catalyst SD-WAN デバイス での Cflowd の可視性の有効化

データポリシーを設定せずに Cisco IOS XE Catalyst SD-WAN デバイス で Cflowd の可視性を直 接有効にすることもできます。これにより、LAN 内のすべての VPN からルータに着信するト ラフィックのトラフィックフローモニタリングを実行できます。これを行うには、デバイスで Cflowd の可視性を設定します。

デバイス(config)# policy flow-visibility

アプリケーションをモニタリングするには、デバイスで show app cflowd flows および show app cflowd statistics コマンドを使用します。

# Cflowd トラフィック フロー モニタリングの設定例

このトピックでは、トラフィックフローモニタリングの設定例を示します。

#### 設定手順

一元管理型データポリシーを使用して Cflowd トラフィックモニタリングを有効にします。これにより、すべての設定が Cisco Catalyst SD-WAN コントローラ で実行されます。すべての TCP トラフィックをモニタリングし、単一のコレクタに送信する手順の例を次に示します。

1. Cflowd テンプレートを作成してコレクタの場所を定義し、Cflowd タイマーを変更します。

```
vsmart(config)# policy cflowd-template test-cflowd-template
vsmart(config-cflowd-template-test-cflowd-template)# collector vpn 1 address
172.16.155.15 port 13322 transport transport_udp
vsmart(config-cflowd-template-test-cflowd-template)# flow-inactive-timeout 60
vsmart(config-cflowd-template-test-cflowd-template)# template-refresh 90
```

2. トラフィックをモニタリグする VPN のリストを作成します。

vsmart(config) # policy lists vpn-list vpn\_1 vpn 1

3. データポリシーを適用するサイトのリストを作成します。

vsmart(config) # policy lists site-list cflowd-sites site-id 400,500,600

4. データポリシーを設定します。

```
vsmart(config)# policy data-policy test-cflowd-policy
vsmart(config-data-policy-test-cflowd-policy)# vpn-list vpn_1
vsmart(config-vpn-list-vpn_1)# sequence 1
vsmart(config-sequence-1)# match protocol 6
vsmart(config-match)# exit
vsmart(config-sequence-1)# action accept cflowd
vsmart(config-action)# exit
vsmart(config-sequence-1)# exit
vsmart(config-sequence-1)# exit
vsmart(config-vpn-list-vpn 1)# default-action accept
```

5. オーバーレイネットワーク内のサイトにポリシーと Cflowd テンプレートを適用します。

vsmart(config)# apply-policy site-list cflowd-sites data-policy test-cflowd-policy デバイス(config-site-list-cflowd-sites)# cflowd-template test-cflowd-template

6. データポリシーを有効にします。

```
vsmart(config-site-list-cflowd-sites)# validate
Validation complete
vsmart(config-site-list-cflowd-sites)# commit
Commit complete.
vsmart(config-site-list-cflowd-sites)# exit configuration-mode
```

## 設定例

Cflowd 設定の完全な例を次に示します。

```
vsmart(config)# show configuration
apply-policy
```

```
site-list cflowd-sites
 data-policy test-cflowd-policy
 cflowd-template test-cflowd-template
 !
1
policy
 data-policy test-cflowd-policy
 vpn-list vpn_1
  sequence 1
   match
    protocol 6
    1
   action accept
    cflowd
   1
   !
   default-action accept
  1
 !
 cflowd-template test-cflowd-template
 flow-inactive-timeout 60
 template-refresh
                        90
 collector vpn 1 address 192.168.0.1 protocol ipv4 port 13322 transport transport udp
 1
 lists
 vpn-list vpn 1
  vpn 1
  !
 site-list cflowd-sites
  site-id 400,500,600
  1
 1
!
```

show sdwan run policy コマンドの次の出力例は、SAIE フローを使用した Cflowd の IPv4 および IPv6 アプリケーションの可視性とフローの可視性の設定を示しています。

```
Device# show sdwan run policy
policy
app-visibility
app-visibility-ipv6
flow-visibility
flow-visibility-ipv6
```

#### Cflowd 設定の検証

Cisco Catalyst SD-WAN コントローラ で Cflowd の設定をアクティブ化した後に検証するには、 show running-config policy コマンドと show running-config apply-policy コマンドを使用します。

次に、show sdwan policy from-vsmart cflowd-template コマンドの出力例を示します。

```
デバイス# show sdwan policy from-vsmart cflowd-template
from-vsmart cflowd-template test-cflowd-template
flow-active-timeout 30
flow-inactive-timeout 60
template-refresh 90
flow-sampling-interval 1
protocol ipv4/ipv6/both
customized-ipv4-record-fields
collect-tos
collect-dscp-output
```

collector vpn 1 address 192.0.2.1 protocol ipv4 port 13322 transport transport\_udp

```
次に、show sdwan policy from-vsmart コマンドの出力例を示します。
```

```
デバイス# show sdwan policy from-vsmart
from-vsmart data-policy test-cflowd-policy
vpn-list vpn 1
 sequence 1
  match
   protocol 6
  action accept
   cflowd
 default-action accept
from-vsmart cflowd-template test-cflowd-template
                     30
flow-active-timeout
flow-inactive-timeout 60
protocol ipv4/ipv6/both
template-refresh 90
customized-ipv4-record-fields
  collect-tos
  collect-dscp-output
collector vpn 1 address 192.0.2.1 port 13322 transport transport udp
from-vsmart lists vpn-list vpn 1
vpn 1
```

Cisco IOS XE Catalyst SD-WAN リリース 17.12.1a 以降、cflowd コマンドは、IPv4 と IPv6 の両方 のフローレコードに対して拡張されています。

次に、**show flow record** コマンドの出力例を示します。フローの方向を指定する新しいフィー ルド [collect connection initiator] の追加によって拡張されています。

```
Device# show flow record sdwan flow record-xxx
```

```
IPv4 フローレコード:
flow record sdwan_flow_record-1666223692122679:
                 flow and application visibility records
  Description:
  No. of users:
                      1
  Total field space: 102 bytes
  Fields:
   match ipv4 protocol
   match ipv4 source address
   match ipv4 destination address
   match transport source-port
   match transport destination-port
   match routing vrf service
   collect ipv4 dscp
   collect transport tcp flags
    collect interface input
   collect interface output
   collect counter bytes long
   collect counter packets long
   collect timestamp absolute first
   collect timestamp absolute last
    collect application name
   collect flow end-reason
   collect connection initiator
   collect overlay session id input
   collect overlay session id output
    collect connection id long
    collect drop cause id
   collect counter bytes sdwan dropped long
   collect sdwan sla-not-met
   collect sdwan preferred-color-not-met
    collect sdwan qos-queue-id
```

```
collect counter packets sdwan dropped long
```

```
IPv6フロー形式:
flow record sdwan_flow_record_ipv6-1667963213662363:
  Description:
                     flow and application visibility records
  No. of users:
                      1
  Total field space: 125 bytes
  Fields:
   match ipv6 protocol
   match ipv6 source address
   match ipv6 destination address
   match transport source-port
   match transport destination-port
   match routing vrf service
   collect ipv6 dscp
   collect transport tcp flags
   collect interface input
   collect interface output
    collect counter bytes long
   collect counter packets long
   collect timestamp absolute first
   collect timestamp absolute last
   collect application name
   collect flow end-reason
   collect connection initiator
   collect overlay session id input
   collect overlay session id output
   collect connection id long
   collect drop cause id
    collect counter bytes sdwan dropped long
    collect sdwan sla-not-met
   collect sdwan preferred-color-not-met
    collect sdwan qos-queue-id
    collect counter packets sdwan dropped long
```

次に、**show flow monitor** *monitor-name* **cache** コマンドの拡張出力例を示します。フロー方向 を示す新しい [connection initiator] フィールドが出力に追加されました。 [connection initiator] フィールドには、initiator (クライアントからサーバーへのトラフィックフロー の場合)、reverse(サーバーからクライアントの場合)、unknown(トラフィックフローの方 向が不明の場合)のいずれかの値を指定できます。

```
Device# show flow monitor sdwan_flow_monitor cache
Cache type: Normal (Platform cache)
Cache size: 128000
Current entries: 4
High Watermark: 5
Flows added: 6
Flows aged: 2
- Inactive timeout ( 10 secs) 2
IPV4 SOURCE ADDRESS: 10.20.24.110
IPV4 DESTINATION ADDRESS: 10.20.25.110
TRNS SOURCE PORT: 40254
TRNS DESTINATION PORT: 443
IP VPN ID: 1
IP PROTOCOL: 6
tcp flags: 0x02
interface input: Gi5
interface output: Gil
counter bytes long: 3966871
counter packets long: 52886
timestamp abs first: 02:07:45.739
timestamp abs last: 02:08:01.840
flow end reason: Not determined
connection initiator: Initiator
```

interface overlay session id input: 0
interface overlay session id output: 4
connection connection id long: 0xD8F051F000203A22

#### フローを確認します。

Cflowd データポリシーの影響を受ける Cisco IOS XE Catalyst SD-WAN デバイス では、さまざ まなコマンドで Cflowd フローのステータスを確認できます。

 $\ensuremath{\vec{\tau}}\xspace{-1mu}{\ensuremath{\vec{\tau}}\xspace}\xspace{-1mu}$  show sdwan app-fwd cflowd statistics

| data_packets      | : | 0   |
|-------------------|---|-----|
| template_packets  | : | 0   |
| total-packets     | : | 0   |
| flow-refresh      | : | 123 |
| flow-ageout       | : | 117 |
| flow-end-detected | : | 0   |
| flow-end-forced   | : | 0   |
|                   |   |     |

#### IPv6 トラフィックの FNF IPv6 設定例

IPv6 トラフィック用の Cflowd を使用した一元管理型ポリシーの設定例を次に示します。

```
policy
data-policy vpn 1 accept cflowd vpn 1
 vpn-list vpn 1
  sequence 102
   match
    source-ipv6
                    2001:DB8:0:/32
    destination-ipv6 2001:DB8:1:/32
    1
   action accept
    count cflowd_ipv6_1187157291
    cflowd
    !
   1
  default-action accept
  !
 1
 cflowd-template cflowd_server
  flow-active-timeout 60
 flow-inactive-timeout 30
 protocol
                       ipv6
 1
lists
 vpn-list vpn 1
  vpn 1
 site-list vedge1
  site-id 500
  1
apply-policy
site-list vedge1
 data-policy vpn 1 accept cflowd vpn 1 all
 cflowd-template cflowd server
```

## FNF 展開エクスポートの設定例

展開エクスポートの設定例を次に示します。

```
Device# show sdwan policy from-vsmart
from-vsmart cflowd-template cflowd
flow-active-timeout 600
flow-inactive-timeout 60
template-refresh
                       60
flow-sampling-interval 1
protocol
                       ipv4
customized-ipv4-record-fields
 no collect-tos
 no collect-dscp-output
collector vpn 0 address 10.0.100.1 port 4739 transport transport_udp
 export-spread
  app-tables 20
  tloc-tables 10
  other-tables 5
```

翻訳について

このドキュメントは、米国シスコ発行ドキュメントの参考和訳です。リンク情報につきましては 、日本語版掲載時点で、英語版にアップデートがあり、リンク先のページが移動/変更されている 場合がありますことをご了承ください。あくまでも参考和訳となりますので、正式な内容につい ては米国サイトのドキュメントを参照ください。